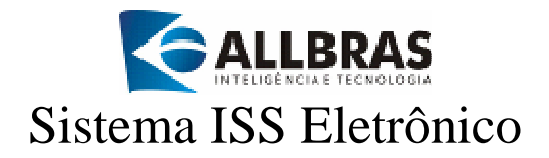

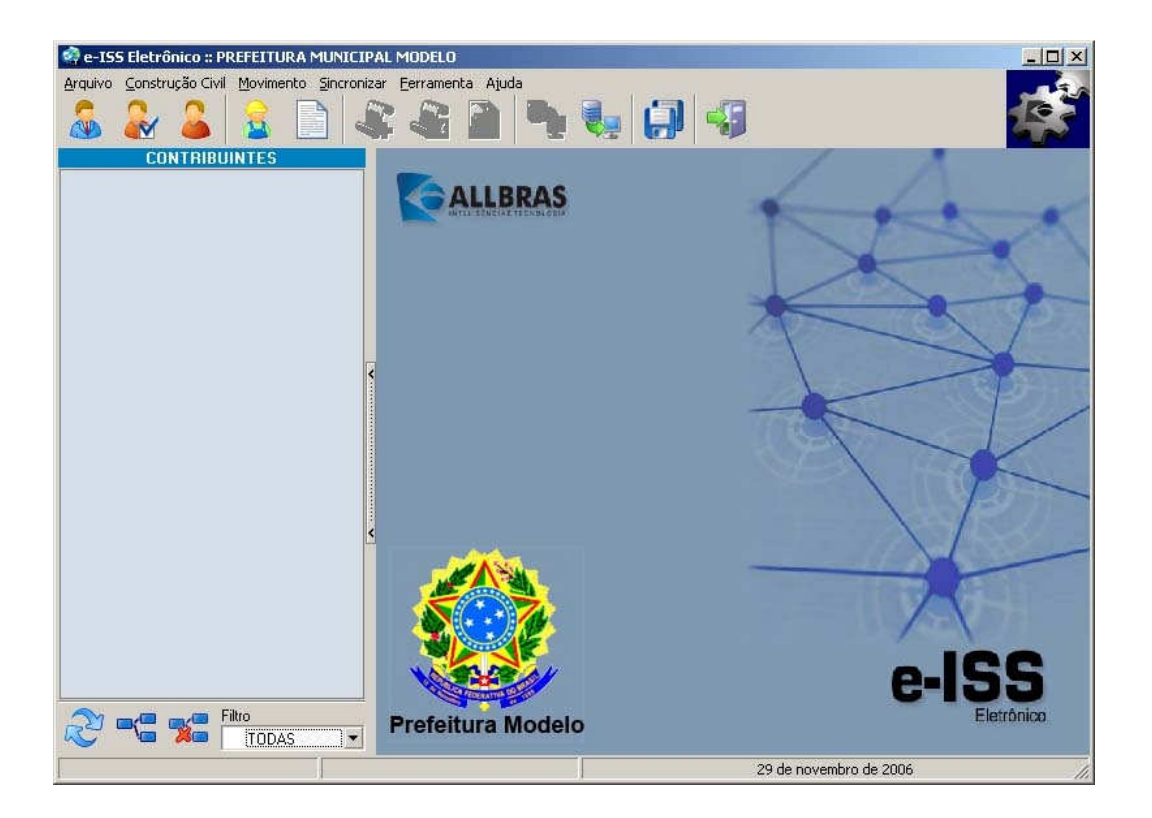

# Cliente Remoto Manual de Usuário

Versão 1 - /2006

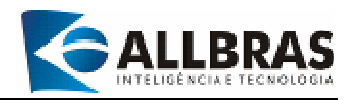

# Copyright

Manual de Introdução ao Sistema de ISS Eletrônico - e-ISS, Ribeirão Preto, Estado de São Paulo, Brasil.

O conteúdo deste manual está protegido pelas leis do copyright e não poderá ser reproduzido, distribuído, divulgado nem armazenado sem uma autorização prévia e por escrito da Allbras Inteligência e Tecnologia. Para obter a autorização, envie o seu pedido por e-mail.

Devido ao constante desenvolvimento dos produtos da Allbras, este documento está sujeito a modificações que serão atualizadas nas próximas versões.

© Allbras Inteligência e Tecnologia, 2006 - Todos os direitos reservados. Rua Lafaiete 1931, Cep 14015-080, Ribeirão Preto - SP Tel.: (16) 2102-8787 - Fax: (16) 2102-8761 e-mail: <u>qualidade@allbras.com.br</u> Site: <u>www.allbras.com.br</u>

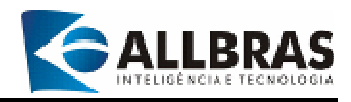

# Sumário

| 1 | – INTRODUÇÃO                                                    | 5          |
|---|-----------------------------------------------------------------|------------|
|   | 1.1 - O QUE É O SISTEMA E-ISS?                                  | 5          |
|   | 1.2 - 0 PROCESSO DE ARRECADAÇÃO MANUAL                          |            |
|   | 1.3 - OS BENEFÍCIOS DO SISTEMA DE ARRECADAÇÃO ELETRÔNICO        | 5          |
|   | 1.4 - AS INOVAÇÕES DO ISS ELETRÔNICO                            | 6          |
|   | 1.5 - OUEM DEVE UTILIZAR O SISTEMA?                             | 6          |
|   | 1.6 - OUEM ESTÁ DISPENSADO DE USAR O SISTEMA?                   | 6          |
|   | 1.7 - GRÁFICO DO SISTEMA ISS ELETRÔNICO                         | 7          |
|   | 1 8 - INTERAÇÃO CUENTE/SERVIDOR NO SISTEMA ISS ELETRÔNICO       | /          |
|   | 1 9 - REQUISITOS BÁSICOS DO SISTEMA CLIENTE REMOTO E-ISS        | 9          |
| _ |                                                                 | >          |
| 2 | - PADROES DO SISTEMA                                            | . 10       |
|   | 2.1 - TELA PADRÃO DO SISTEMA                                    | . 10       |
|   | 2.2 - A ÁRVORE DE DECLARAÇÕES                                   | . 11       |
|   | 2.3 - ÍCONES DA BARRA DE FERRAMENTAS E SUAS FUNÇÕES             | . 13       |
|   | 2.4 - FUNCIONALIDADES DO MENU PRINCIPAL                         | . 15       |
|   | 2.5 – SIMBOLOGIA DO STATUS DAS DECLARAÇÕES DE ISS               | . 18       |
|   | 2.6 - Mensagens do sistema                                      | . 18       |
|   | 2.7 - BOTÕES DE OPERACÕES USADOS NAS FUNCIONALIDADES DO SISTEMA | . 19       |
|   | 2.8-TECIAS ESPECIAIS E SUAS EUNCÕES                             | . 20       |
|   | 2 9-UTILIZANDO TECLAS DE ATALHO                                 | 21         |
|   | 2 10-UTILIZANDO A BARRA DE FERRAMENTAS DE RELATÓRIOS            | 22         |
|   |                                                                 | . 22       |
|   | 2 12 - SENHA DE PROTECÃO DO SISTEMA                             | 23         |
|   | 2.12 - Backing e decudedação de dados                           | . 24       |
|   | 2.13 DACROF E RECOPERAÇÃO DE DADOS                              | . 25<br>26 |
|   | 2.15 - Procedimentos padronizados                               | . 20       |
| 2 |                                                                 | . 20       |
| 3 | -DESCRIÇÃO DAS FUNCIONALIDADES                                  | . 29       |
|   | 3.1-MENU ARQUIVO                                                | . 29       |
|   | 3.1.1-Informações Gerais                                        | . 29       |
|   | 3.1.2-Requerimentos Padronizados                                | . 33       |
|   | 3.1.3-Escritório de Contabilidade/ Contador                     | . 42       |
|   | 3.1.4-Entidades Declarantes                                     | . 44       |
|   | 3.1.5-Entidades Não-Declarantes                                 | . 50       |
|   | 3.1.6-Outros contribuintes                                      | . 51       |
|   | 3.1.7-Sair do sistema de E-ISS                                  | . 52       |
|   | 3.2-Menu Construção Civil                                       | . 53       |
|   | 3.2.1-Fornecedor                                                | . 53       |
|   | 3.2.2-Nota Fiscal                                               | . 55       |
|   | 3.3-MOVIMENTO                                                   | . 58       |
|   | 3.3.1-Tipos de declarações                                      | . 58       |
|   | 3.3.2-Gerar Declaração                                          | . 58       |
|   | 3.3.3-Navegando na árvore de declarações                        | . 60       |
|   | 3.3.4-Inclusão de Lançamentos                                   | . 61       |
|   | 3.3.5-Termo de Abertura/Encerramento                            | . 75       |
|   | 3.4-MENU SINCRONIZAR                                            | . 76       |
|   | 3.4.1-Enviar Declaração                                         | . 76       |
|   | 3.4.2-Declarações enviadas                                      | . 79       |
|   | 3.4.3-Verificar Atualização                                     | . 80       |
|   | 3.5-Menu Ferramenta                                             | . 81       |
|   | 3.5.1-Backup                                                    | . 81       |
|   |                                                                 |            |

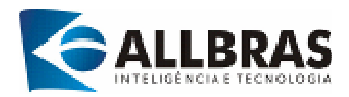

| 3.5.2-Proteger por Senha                            |                    |
|-----------------------------------------------------|--------------------|
| 3.5.3-Remover proteção                              |                    |
| 3.6-Menu Ajuda                                      |                    |
| 3.6.1-Ajuda                                         |                    |
| 3.6.2-Sobre o e-ISS                                 |                    |
| 3.6.3-Fale conosco                                  |                    |
| 4-COMO INSTALAR O SOFTWARE DO CLIENTE E-ISS         |                    |
| APÊNDICE A: FORMATO DO ARQUIVO DE IMPORTAÇÃO DE LAN | <b>ÇAMENTOS</b> 92 |

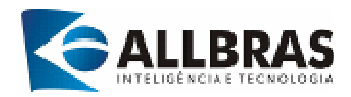

# 1 – INTRODUÇÃO

Este Manual foi elaborado com o objetivo de apoiar o treinamento de usuários no uso do Sistema Cliente Remoto do e-ISS. O seu conteúdo foi estruturado para proporcionar uma compreensão dos conceitos, processos e os propósitos de cada uma das funcionalidades que integram o sistema.

# 1.1 - O que é o Sistema e-ISS?

O e-ISS é um sistema que informatiza a declaração de apuração do ISS. Para isso, a Prefeitura distribui gratuitamente um software para os contadores e contribuintes do município, o qual é utilizado para fazer a declaração e enviá-la para processamento na Prefeitura, por meio da Internet. Com a posse desses dados, a prefeitura poderá efetuar o cruzamento das declarações dos tomadores e dos prestadores de serviços e verificar os valores recolhidos pelo sistema bancário, detectando qualquer divergência e orientando imediatamente a ação do fisco.

# 1.2 - O processo de arrecadação manual

O processo manual de arrecadação do ISS é caracterizado por algumas circunstâncias que expõe sua fraqueza, o tornam vulnerável a falhas e à sonegação, produzem distorções e graves prejuízos para o município.

- A falta de informações e de controle das diversas etapas envolvidas no sistema de arrecadação;
- As guias de recolhimento emitidas pelos contadores dos contribuintes baseiam-se na escrituração do ISS que é feita em sistemas próprios. A Prefeitura não tem acesso a essa escrituração -- nem aos dados desses sistemas -- a não ser por meio de fiscalização;
- Não há mecanismos que permitam confirmar se o valor recolhido pelo sistema bancário condiz com o valor escriturado, a não ser sob ação fiscal;
- Não há forma de verificar se houve fraude na emissão da guia de recolhimento, exceto mediante fiscalização;
- O processo manual é demorado, caro e ineficiente;

# 1.3 - Os benefícios do sistema de arrecadação eletrônico

A Utilização de recursos tecnológicos – software, computadores, banco de dados e Internet – e recursos humanos para criar um mecanismo de coleta e processamento de dados permite adquirir o controle sobre o fluxo de informações e os processos do sistema de arrecadação do ISS. Entre os benefícios conquistados podemos citar:

- Melhoria no controle das informações e gestão dos processos de arrecadação;
- Aumento da arrecadação;

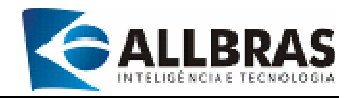

- Redução da sonegação;
- Redução de falhas de controle e gerenciamento;
- Fiscalização mais eficiente;

## 1.4 - As inovações do ISS Eletrônico

- Uso de um sistema eletrônico único e padronizado para a coleta de dados;
- Envio de dados para a prefeitura pela Internet;
- Emissão da guia de recolhimento baseada na declaração enviada à prefeitura;
- Cruzamento de informações dos contribuintes.

# 1.5 - Quem deve utilizar o sistema?

Todos os contribuintes prestadores e tomadores de serviço do município que tem seu ISS apurado de forma variável (percentual sobre o valor de notas fiscais de serviço emitidas).

# 1.6 - Quem está dispensado de usar o sistema?

Esta é uma questão que depende da legislação municipal.

#### Observação

- O não-cumprimento dessa determinação por parte dos contribuintes pode incorrer em ação fiscal, autuação ou outra penalidade prevista em lei.
- Para maiores detalhes, verifique junto ao departamento tributário de seu município.

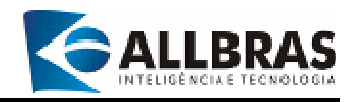

# 1.7 - Gráfico do Sistema ISS Eletrônico

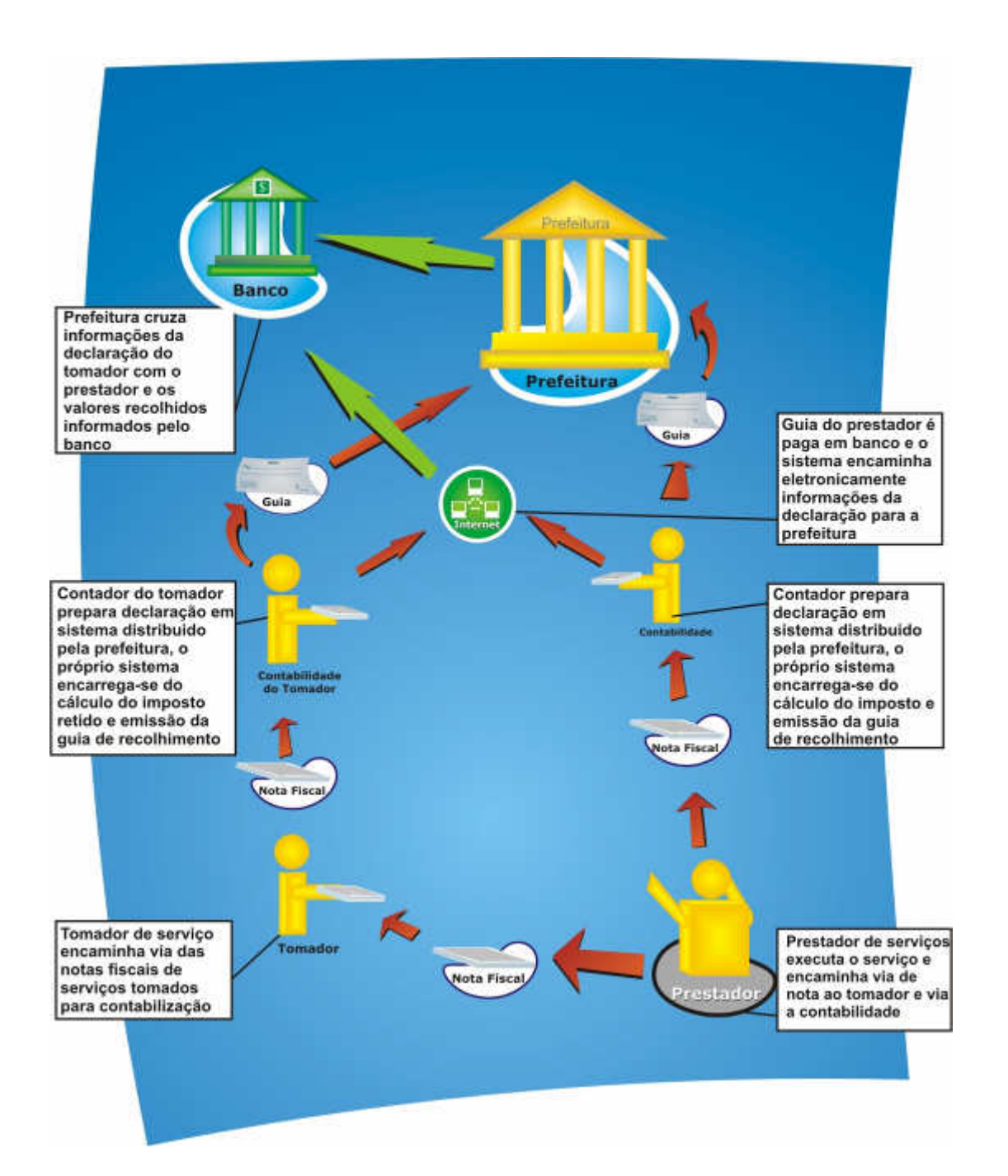

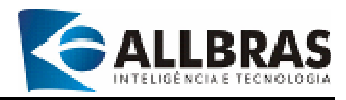

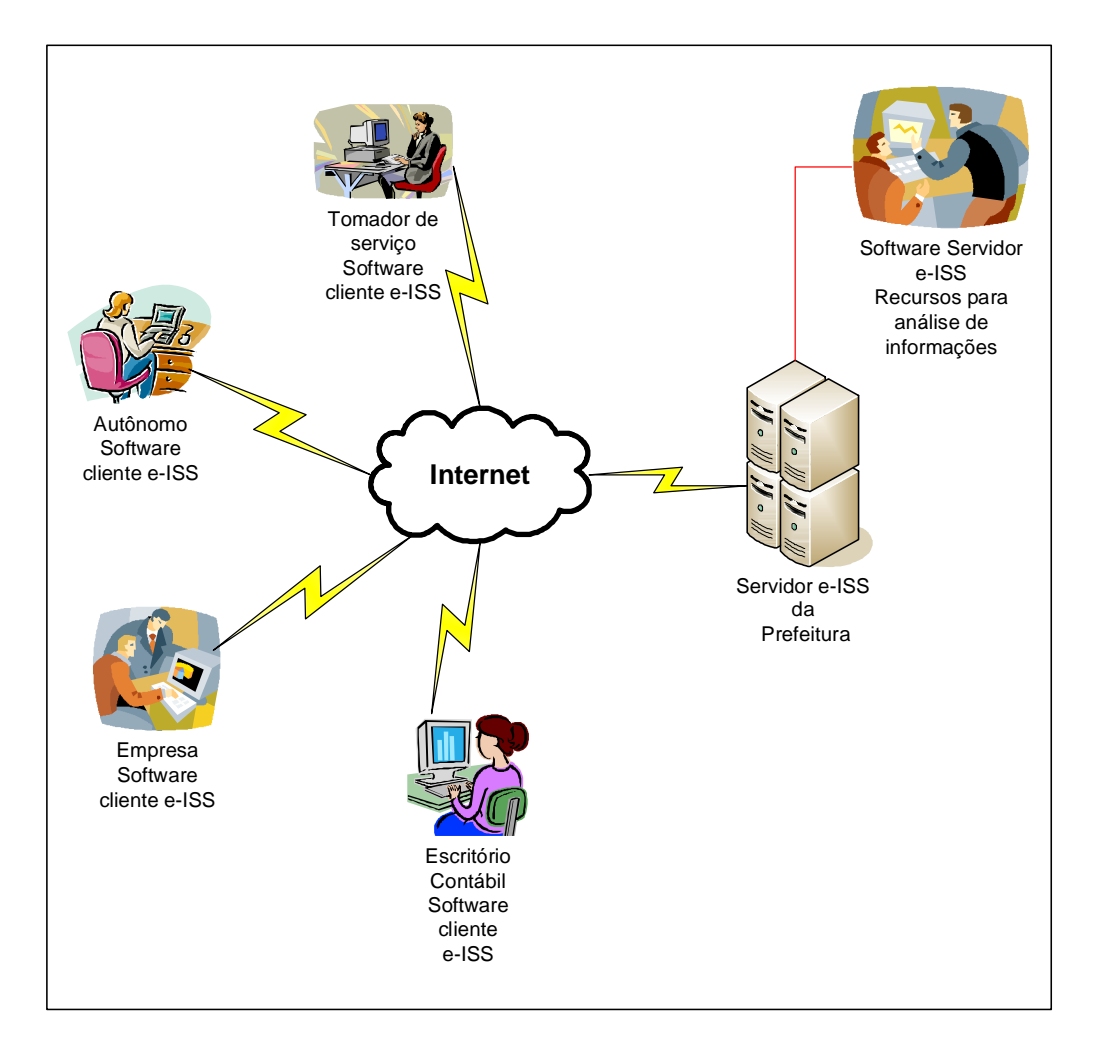

1.8 - Interação Cliente/Servidor no sistema ISS eletrônico

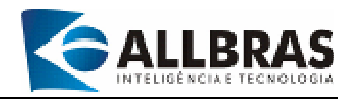

# 1.9 - Requisitos Básicos do Sistema Cliente Remoto e-ISS

- Sistema operacional: Windows 9x ou superior.
- Hardware mínimo necessário:
  - ✓ Memória RAM: 128 Mb;
  - ✓ Processador: 800 Mhz ou superior;
  - ✓ Disco rígido: 400 Mb livre padrão ATA/SATA 7200

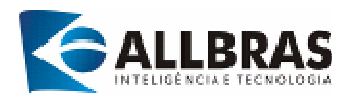

# 2 - PADRÕES DO SISTEMA

# 2.1 - Tela padrão do sistema

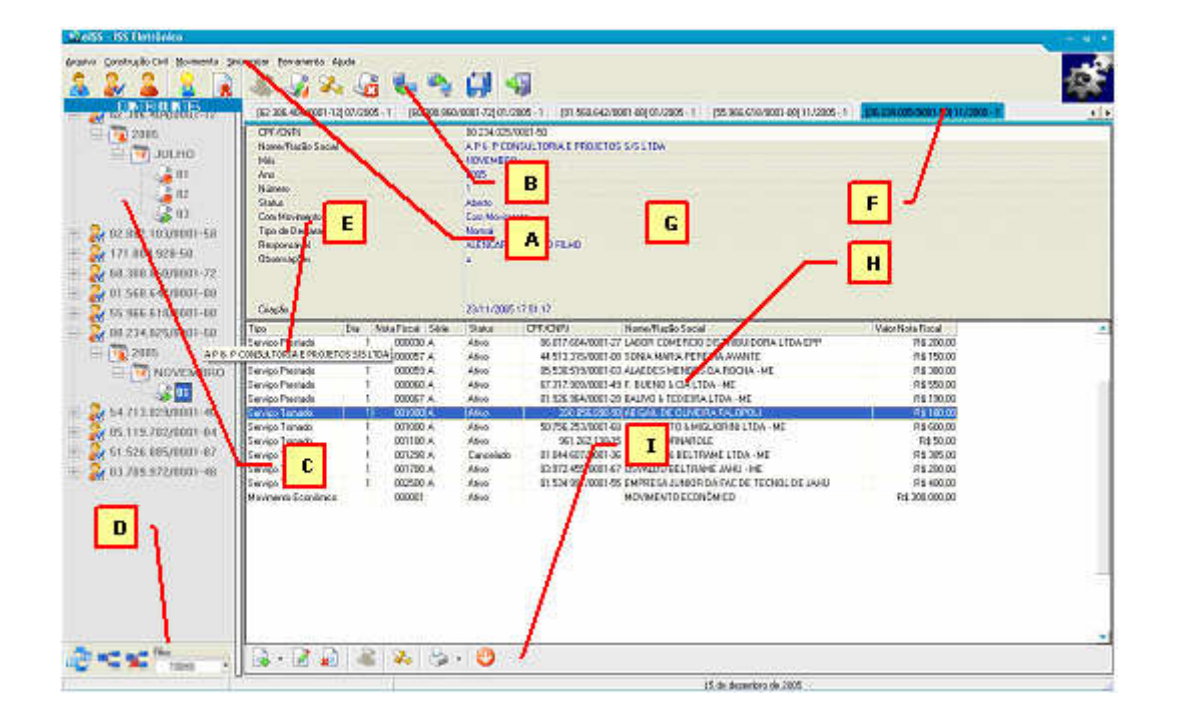

(A) Menu principal: permite o acesso estruturado às funcionalidades do sistema;

(B) Barra de ferramentas do menu principal: disponibiliza acesso rápido às funcionalidades do menu principal utilizadas com maior freqüência;

(C) Árvore de declarações: fornece uma visão geral de quais contribuintes (representados pelo CNPJ/CPF e Inscrição Municipal) possuem declaração gerada por exercício (ano), por período (mês) e as respectivas declarações com seu "status" representado por ícones. Para abrir uma declaração basta clicar duas vezes com o mouse sobre o ícone ou o número da declaração correspondente;

(D) Barra de controle da árvore de declarações: permite o controle da árvore de declarações (atualizar, expandir, contrair) e a configuração de um filtro baseado no status das declarações, o qual permitirá que o sistema apresente apenas as declarações que estiverem de acordo com o filtro configurado;

(E) Posicionando o mouse sobre o CPF/CNPJ da entidade declarante é apresentado um pequeno retângulo indicando a razão social da empresa;

(F) Para cada declaração aberta (duplo clique na árvore) é criada uma aba na tela principal, selecione a declaração a trabalhar clicando na aba correspondente (o formato é: [CPF/CNPJ] - Período/ Exercício - Seqüencial);

(G) Dados de cabeçalho da declaração;

(H) Dados da declaração: cabeçalho das notas fiscais de serviços prestados/tomados ou declarações sintéticas de movimento econômico.

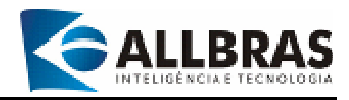

(I) Barra de funções da declaração: Disponibiliza atalhos para execução de procedimentos sobre a declaração, tais como: lançar novo movimento, exclusão de movimento, consolidação, emissão de guias e relatórios, etc.

# 2.2 - A Árvore de declarações

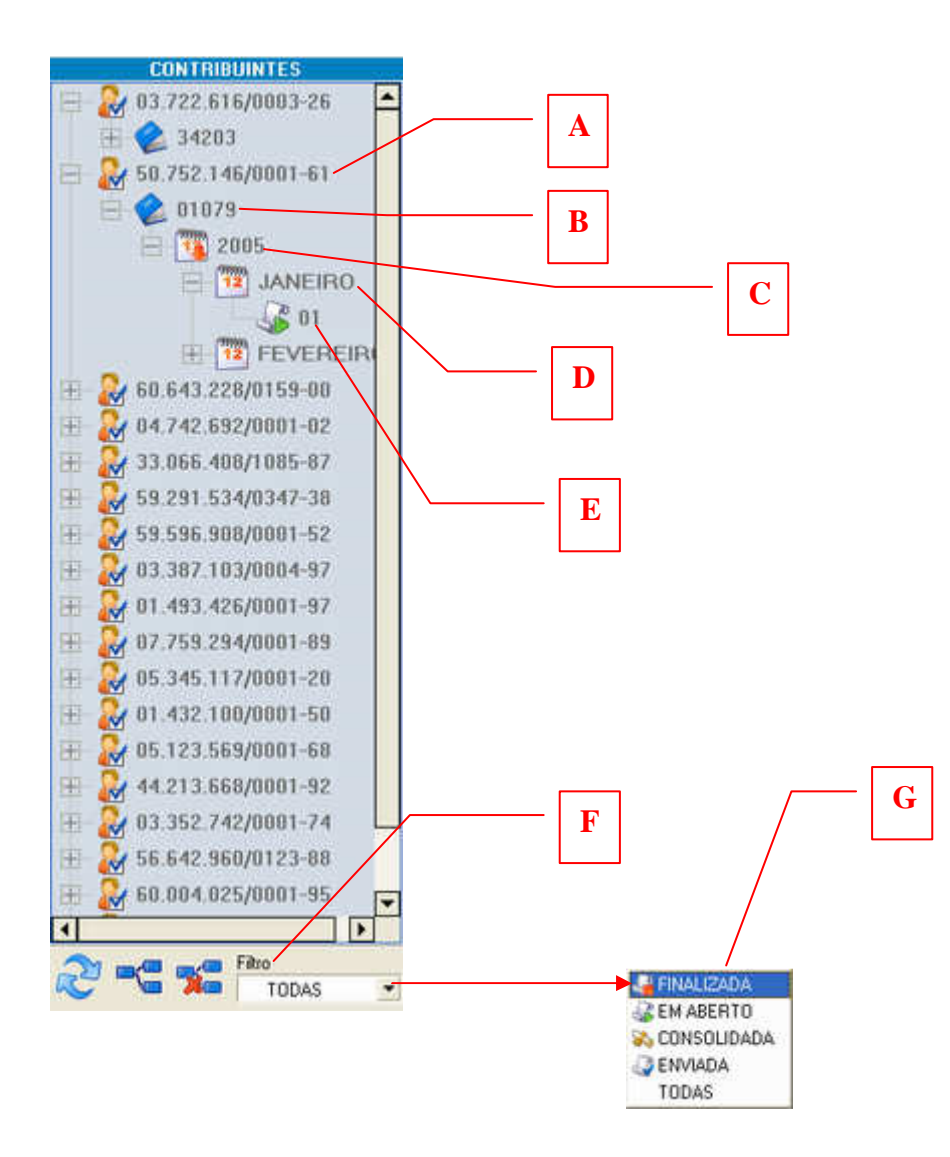

A árvore de declarações está estruturada em 5 níveis que fornecem diferentes tipos de informação sobre cada contribuinte cadastrado. É bastante simples navegar através do conteúdo da árvore de declarações. Cada vez que clicamos sobre o sinal **[+]**, situado à esquerda de um nível, ele é expandido, permitindo a visualização das informações que ele contém. O sinal **[-]** indica que não existem outros níveis de informação.

(A) Nível 1: CPF/CNPJ ou NOME/RAZÃO SOCIAL - Este nível identifica o contribuinte pelo CPF/CNPJ. A funcionalidade "Configurações gerais", localizada no menu "Ferramenta", oferece a possibilidade de alterar o parâmetro de identificação do contribuinte para NOME/RAZÃO SOCIAL;

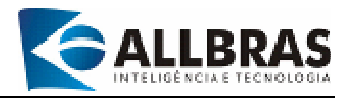

**(B)** Nível 2: inscrição municipal - uma empresa pode ter mais do que uma inscrição municipal para um mesmo CNPJ e, dessa forma, deverá fazer declarações separadas para cada uma delas;

(C) Nível 3: corresponde ao exercício vigente(ano);

(D) Nível 4: refere-se ao mês-referência das declarações (mês);

(E) Nível 5: este nível corresponde às declarações realizadas em cada mêsreferência.

(F) Filtro da árvore de declarações: oferece a possibilidade de selecionar as declarações que serão apresentadas;

(G) Opções do filtro da árvore de declarações: relação de status das declarações usadas para determinar que declarações serão apresentadas.

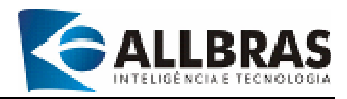

# 2.3 - Ícones da barra de ferramentas e suas funções

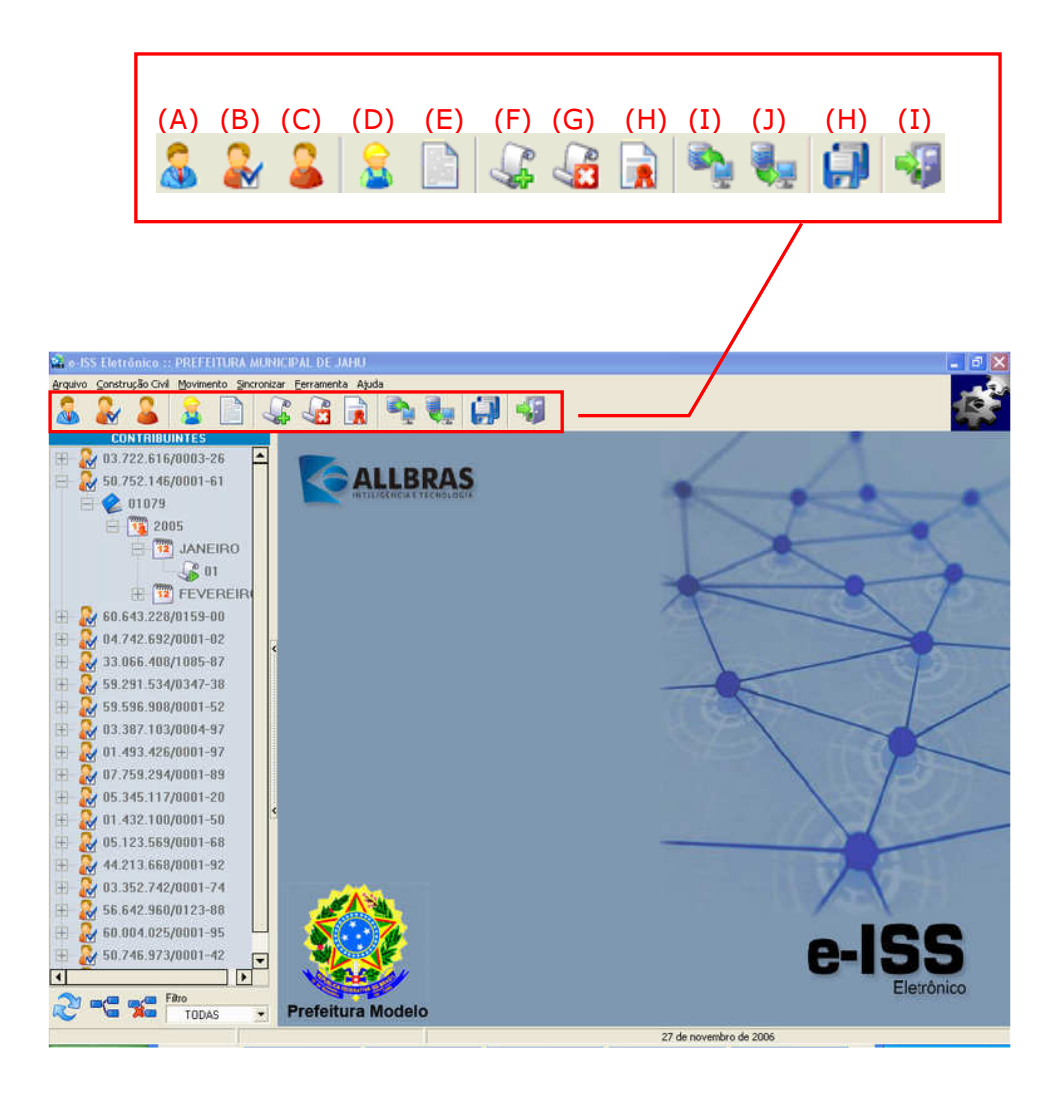

(A) Executar operações de manutenção do cadastro de escritórios contábeis e contadores;

**(B)** Efetuar procedimentos de manutenção do cadastro de contribuintes declarantes do ISSQN;

(C) Executar tarefas de manutenção do cadastro de contribuintes não-declarantes do ISSQN;

(D) Realizar operações de manutenção do cadastro de fornecedores de serviços ou de materiais vinculados à construção civil;

(E) Efetuar a inclusão de notas fiscais de materiais ou serviço que podem ser deduzidas da base de cálculo;

- (F) Gerar uma nova declaração;
- (G) Remover declarações;

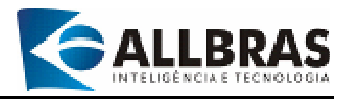

- (H) Emissão do termo de abertura/encerramento do exercício;
- (J) Enviar declaração para o servidor da Prefeitura;
- (L) Atualizar a base de dados;
- (M) Realizar os procedimentos de backup e recuperação de dados;
- (N) Encerrar a execução do sistema.

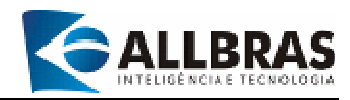

# 2.4 – Funcionalidades do menu principal

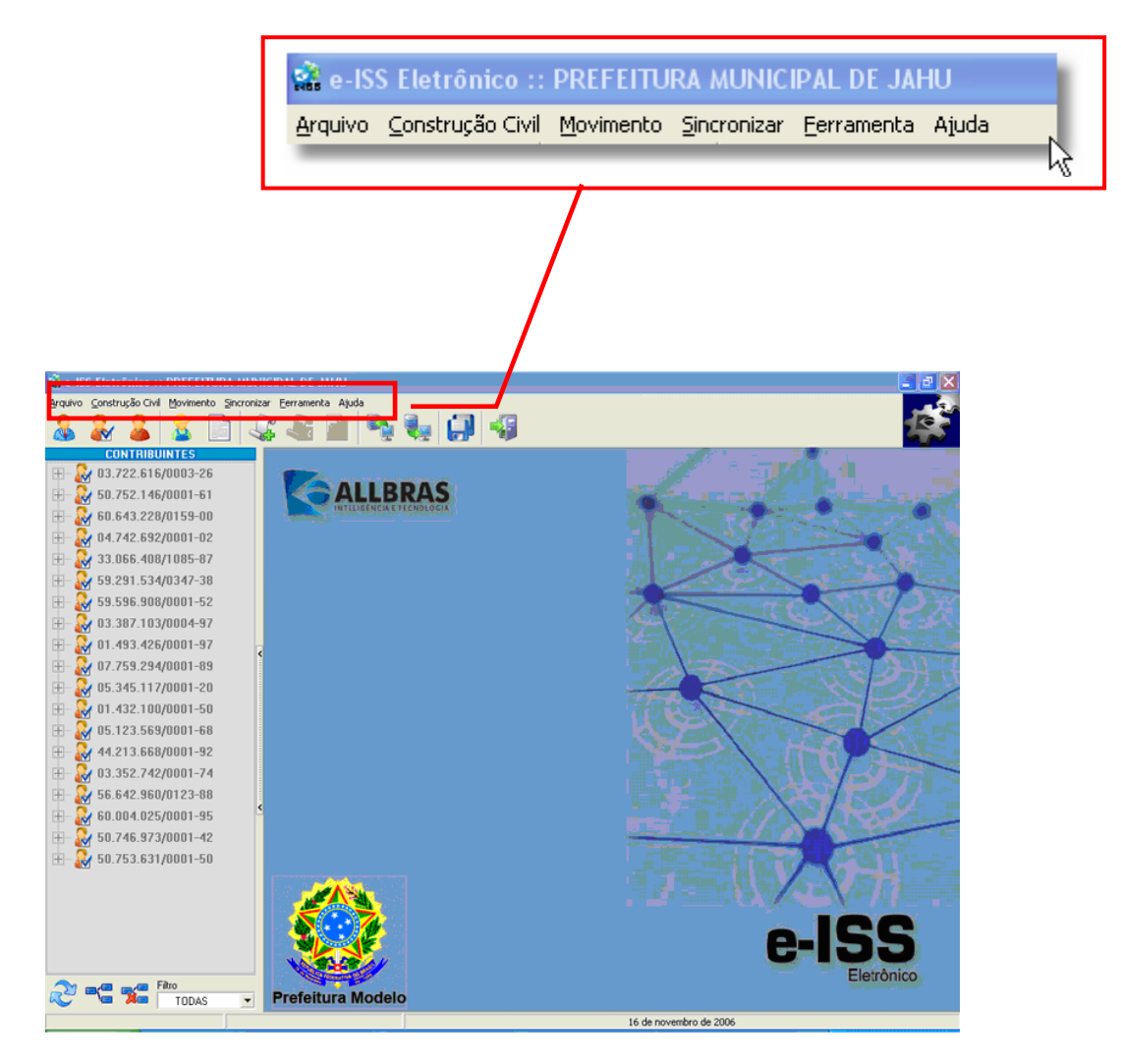

#### <u>Arquivo</u>

É a seção do menu principal que reúne as funcionalidades relacionadas com as operações de gerenciamento de dados. Ela apresenta a seguinte estrutura:

#### Informações Gerais

Esta subdivisão congrega algumas funcionalidades que permitem a realização de consultas às seguintes tabelas:

- ✓ Cidade Relação de Estados e Cidades da União;
- CNAE Classificação nacional de atividades econômicas;
- Ramo de atividade Relação de ramos de atividades;
- Tipo de serviço prestado Relação de serviços municipais e federais para enquadramento do ISS.

#### Requerimentos padronizados

Executa a emissão de alguns requerimentos relacionados com o ISS Eletrônico:

 Chave Liberação – Emite o requerimento de solicitação da chave de liberação para uso do ISS Eletrônico junto à Prefeitura;

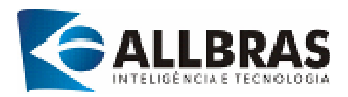

- Inclusão/Abertura Prepara e imprime o requerimento para inscrição de contribuinte junto à Prefeitura;
- Alteração Prepara e imprime o requerimento para alterar dados do contribuinte;
- Baixa/Exclusão Prepara e imprime o requerimento de baixa e exclusão de contribuintes.
- Escritório / Contador

Efetua o cadastramento e atualização de dados de contadores e escritórios contábeis;

- Entidades Declarantes (Contribuintes) Executa operações de cadastramento e atualização de dados das entidades declarantes:
- Entidades Não-Declarantes
   Realiza o cadastramento e atualização de dados das entidades não-declarantes;

#### Outros Contribuintes

Efetua o cadastramento de contribuintes de fora do município, o envio dessas informações para a prefeitura e a obtenção de chave de liberação, tornando possível, dessa forma, a geração de declarações desses contribuintes;

Sair

Encerra a execução do sistema.

#### **Construção Civil**

Esta seção abriga funcionalidades que cuidam das operações de manutenção de dados das empresas do setor de Construção Civil.

#### Fornecedor

Executa operações de manutenção de dados do Cadastro de Fornecedores;

Nota Fiscal

Realiza operações de manutenção do cadastro de notas fiscais de serviço ou material para abatimento da base de cálculo.

#### **Movimento**

Esta seção do menu congrega as funcionalidades que lidam com os processos referentes às declarações.

Geração Declaração

Gera uma nova declaração;

#### Importar Lançamento

Procedimento que permite a importação de lançamentos de escrituração dos livros de ISS efetuados em outros sistemas;

#### Consolidar

Esta funcionalidade tem três funções:

- Verifica a consistência dos dados lançados diretamente no sistema e-ISS ou importados de outros sistemas;
- ✓ Gera a guia de recolhimento;
- ✓ Prepara o arquivo para o envio da declaração à prefeitura.

#### Remover

Remove declarações;

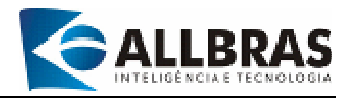

#### Termo de Abertura/Encerramento

Termo de abertura/Fechamento de atividade fiscal para o exercício.

#### **Sincronizar**

Esta opção do menu principal abriga as funcionalidades que são responsáveis pela sincronização da base de dados do cliente com a base de dados da Prefeitura.

#### Enviar Declaração

Esta funcionalidade realiza duas tarefas: Aba Declarações: envia declarações para a prefeitura; Aba Remessas: Recebe informações das declarações enviadas com o status de envio após a remessa.

# Log Envio

Apresenta uma relação com as declarações já enviadas pelo sistema;

#### Verificar Atualização

Verifica se há atualizações disponíveis para aplicação no sistema.

#### **Ferramenta**

Esta seção oferece funcionalidades relacionadas com a segurança dos dados do sistema.

#### Backup/Restore

Executa procedimentos de geração e recuperação de cópias de segurança de dados;

- Proteger por Senha Permite o cadastramento de uma senha para controle de acesso ao sistema;
- Remover Proteção

Remove a senha cadastrada.

#### Configurações gerais

Essa funcionalidade permite configurar parâmetros de controle e funcionamento das seguintes funcionalidades: Árvore de declarações, Backup/restore, Arquivo de declaração e Aplicação;

#### <u>Ajuda</u>

#### Ajuda

Fornece ao usuário um conjunto de informações que o auxiliam a utilizar o sistema e-ISS;

Sobre

Apresenta informações sobre o sistema;

#### Fale Conosco

Oferece ao usuário um canal de comunicação com a Allbras, a empresa responsável pelo produto.

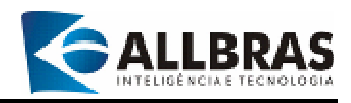

# 2.5 – Simbologia do status das declarações de ISS

| Status da Declaração |             |                                                                                                    |
|----------------------|-------------|----------------------------------------------------------------------------------------------------|
| Ícone                | Tipo        | Descrição                                                                                                    |
|                      | Em aberto   | É a declaração vigente de um contribuinte no mês-<br>referência do exercício corrente. O seu conteúdo<br>pode ser alterado a qualquer momento, mas não<br>permite a emissão de relatórios detalhados nem<br>guias calculadas. |
|                      | Fechada     | Indica que foi criada uma nova declaração no mês-<br>referência do exercício sem que a última tenha sido<br>consolidada. Este <i>status</i> permanecerá até que a<br>declaração posterior, em aberto, seja excluída.          |
| *                    | Consolidada | Declaração validada, encerrada e pronta para ser<br>enviada para a prefeitura. Os relatórios detalhados e<br>as guias calculadas podem ser emitidos. Não é<br>possível alterar dados de declarações consolidadas.             |
|                      | Enviada     | Declaração enviada para processamento na<br>prefeitura (via internet). Não é possível alterar dados<br>de declarações enviadas.                                                                                               |

As declarações podem apresentar quatro diferentes status:

# 2.6 - Mensagens do sistema

O sistema emite mensagens padronizadas que notificam o operador nas seguintes circunstâncias:

| Ícone    | Тіро        | Descrição                                                                                                    |
|----------|-------------|----------------------------------------------------------------------------------------------------|
| <u>.</u> | Alerta      | Indica a tentativa de realizar uma operação irregular.                                                                                                    |
|          | Confirmação | Confirma a realização de uma operação.                                                                                                    |
| STOP     | Erro        | Indica a ocorrência de um erro, o risco de<br>perda de informações, geração de<br>inconsistências ou o caráter irreversível de<br>um procedimento após a sua confirmação. |

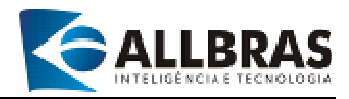

# 2.7 - Botões de operações usados nas funcionalidades do sistema

Os botões de operação são largamente empregados nas funcionalidades do sistema e-ISS. Eles são responsáveis pela execução de diversas funções.

| Ícone | Тіро                                | Descrição                                                                                                    |
|-------|-------------------------------------|----------------------------------------------------------------------------------------------------|
| •     | Adicionar                           | <ul> <li>Insere um novo registro em branco no<br/>cadastro em uso.</li> </ul>                                                                                            |
| 8     | Excluir                             | <ul> <li>Exclui o registro selecionado.</li> </ul>                                                                                                    |
|       | Confirmar                           | <ul> <li>Confirma a gravação dos dados inseridos ou<br/>editados no registro selecionado.</li> <li>Confirma a execução de uma ação ou de um<br/>procedimento.</li> </ul> |
| 0     | Cancelar                            | <ul> <li>Cancela a gravação dos dados inseridos ou<br/>editados no registro selecionado.</li> <li>Cancela a execução de uma ação ou de um<br/>procedimento.</li> </ul>   |
| G     | Anterior                            | <ul> <li>Retorna ao registro anterior.</li> </ul>                                                                                                    |
| Ð     | Próximo                             | <ul> <li>Avança para o próximo registro.</li> </ul>                                                                                                    |
|       | Sair                                | <ul> <li>Encerra a execução da funcionalidade.</li> </ul>                                                                                                    |
|       | Pesquisar                           | <ul> <li>Acessa a janela de pesquisa.</li> </ul>                                                                                                    |
| ABC   | Executar Pesquisa                   | <ul> <li>Executa procedimento de pesquisa.</li> </ul>                                                                                                    |
|       | Visualizar e imprimir<br>relatórios | <ul> <li>Permite a visualização de um relatório na<br/>tela e, posteriormente, sua impressão.</li> </ul>                                                                 |
| 2     | Enviar dados                        | <ul> <li>Executa a remessa de dados via Internet.</li> </ul>                                                                                                    |

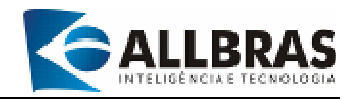

# 2.8-Teclas especiais e suas funções

As teclas a seguir desempenham algumas funções que ajudam bastante a navegação em um arquivo ou tabela, evitando o uso do mouse e agilizando o acesso à informação.

| <b></b>     | Retrocede uma linha ou um registro de uma tabela ou        |
|-------------|------------------------------------------------------------|
| I           | arquivo;                                                   |
| ↓           | Avança uma linha ou um registro de uma tabela ou arquivo;  |
| +           | Avança caractere por caractere, sem apagá-los, durante a   |
|             | edição de campos de dados;                                 |
|             | Recua caractere por caractere, sem apagá-los, durante a    |
| •           | edição de campos de dados;                                 |
| Page Up     | Desloca o cursor para o início de um campo de dados        |
| (PG UP)     | durante a sua edição;                                      |
|             | Desloca o cursor uma página acima durante a apresentação   |
|             | de tabelas ou listas;                                      |
| Page        | Desloca o cursor para o final de um campo de dados durante |
| Down<br>(PG | a sua edição;                                              |
| DW)         | Desloca o cursor uma página abaixo durante a apresentação  |
|             | de tabelas ou listas;                                      |
| HOME        | Desloca o cursor para o início de um campo de dados        |
|             | durante a sua edição;                                      |
|             | Desloca o cursor para o registro inicial de uma tabela ou  |
|             | arquivo;                                                   |
| END         | Desloca o cursor para o final de um campo de dados durante |
|             | a sua edição;                                              |
|             | Desloca o cursor para o registro final de uma tabela ou    |
|             | arquivo;                                                   |
| ТАВ         | Avança para o próximo campo de dados durante a edição do   |
| <b>↓</b>    | registro de um arquivo, confirmando o conteúdo digitado;   |
|             | O seu uso combinado com a tecla SHIFT <b>[SHIFT+TAB]</b>   |
|             | causa o recuo para o campo anterior;                       |

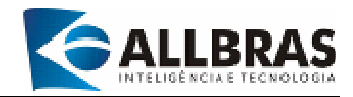

## 2.9-Utilizando teclas de atalho

As teclas de atalho são utilizadas de forma combinada para executar funcionalidades do Cliente Remoto e-ISS. Desta forma, ao evitar o uso freqüente do mouse, ganhamos maior rapidez na operação do sistema. A seguir é apresentada uma tabela com as funcionalidades do sistema e as suas respectivas teclas de atalho.

| Funcionalidades                                | Teclas de atalho |
|------------------------------------------------|------------------|
| Ajuda                                          | [ALT+J+A]        |
| Atualizar Base de Dados                        | [ALT+S+A]        |
| Backup/Restore                                 | [ALT+F+B]        |
| Cadastro de Cidades e Estados                  | [ALT+A+G+C]      |
| CNAE (Classificação Nacional de Atividades     | [ALT+A+G+C]      |
| Econômicas)                                    |                  |
| Consolidar declaração                          | [ALT+M+C]        |
| Declarações Enviadas                           | [ALT+S+D]        |
| Entidades Declarantes                          | [ALT+A+E]        |
| Entidades Não-Declarantes                      | [ALT+A+N]        |
| Enviar Declarações                             | [ALT+S+E]        |
| Escritório de Contabilidade/ Contador          | [ALT+A+C]        |
| Fale Conosco                                   | [ALT+J+F]        |
| Fornecedor                                     | [ALT+C+F]        |
| Gerar Declaração                               | [ALT+M+G]        |
| Importar lançamentos                           | [ALT+M+I]        |
| Nota Fiscal                                    | [ALT+C+N];       |
| Proteger por Senha                             | [ALT+F+P]        |
| Ramo de Atividades                             | [ALT+A+G+R]      |
| Remover declaração                             | [ALT+M+R]        |
| Remover Proteção                               | [ALT+F+R]        |
| Requerimento de Alteração de Contribuinte      | [ALT+A+R+A]      |
| Requerimento de Baixa/Exclusão de Contribuinte | [ALT+A+R+B]      |
| Requerimento de chave de liberação             | [ALT+A+R+C]      |
| Requerimento de Inclusão/Abertura de           | [ALT+A+R+I]      |
| Contribuinte                                   |                  |
| Sair do Sistema e-ISS                          | [ALT+A+F]        |
| Sobre o e-ISS                                  | [ALT+J+S]        |
| Termo de Abertura/Encerramento                 | [ALT+M+T]        |
| Tipo de Serviço                                | [ALT+A+G+T]      |

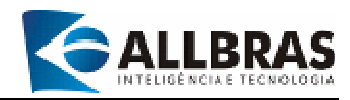

# 2.10-Utilizando a barra de ferramentas de relatórios

|                                        |                                                                                          |                            | <sup>//</sup> î |  |
|----------------------------------------|------------------------------------------------------------------------------------------|----------------------------|-----------------|--|
| ۲                                      | Prefeitura Aunicipal de<br>Secritoria de Economia e Au<br>Departamento de Fisculiração T | JAD<br>manguo<br>ribuciria |                 |  |
| RECIBO DE ENTREGA<br>SERVIÇOS, SUJEITO | DE DECLARAÇÃO DE HOVIMENTO<br>RO IMPOSTO SOBRE SERVIÇOS                                  | - ISS                      | STAÇÃO DE       |  |
| REPRESENTAL AMERICA                    | ami                                                                                      |                            |                 |  |
| EXERCICES ( 1916                       |                                                                                          |                            |                 |  |
|                                        | IDENTIFICAÇÃO DO DECLA                                                                   | WANTE                      | 12              |  |
| Instrição Menicipal                    | C99/C892                                                                                 |                            |                 |  |
| 1,2970                                 | 16.125.435/0001-38                                                                       |                            |                 |  |
| Name/Paulo Incial<br>2011              | - Ali                                                                                    |                            |                 |  |
| Enferoço                               |                                                                                          | 8:                         | ACCO            |  |
| filstodatisf                           |                                                                                          | 0                          | 1345            |  |
| Responsivel                            |                                                                                          |                            |                 |  |

| 0                        | Apresenta o relatório em seu tamanho normal;                                 |
|--------------------------|------------------------------------------------------------------------------|
| 11                       | Exibe o relatório em tela cheia;                                             |
| Ø                        | Ajusta a apresentação do relatório em 100%;                                  |
| Visualização<br>100,00 % | Painel que apresentação o percentual de resolução gráfica do relatório;      |
| G                        | Recua para a página anterior;                                                |
| Página<br>1              | Painel que apresenta o número da página do relatório que está sendo exibida; |
| ٢                        | Avança para a próxima página;                                                |
| 2                        | Imprime o relatório;                                                         |
| J                        | Encerra a exibição do relatório.                                             |

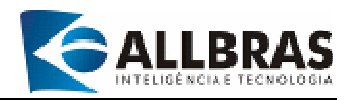

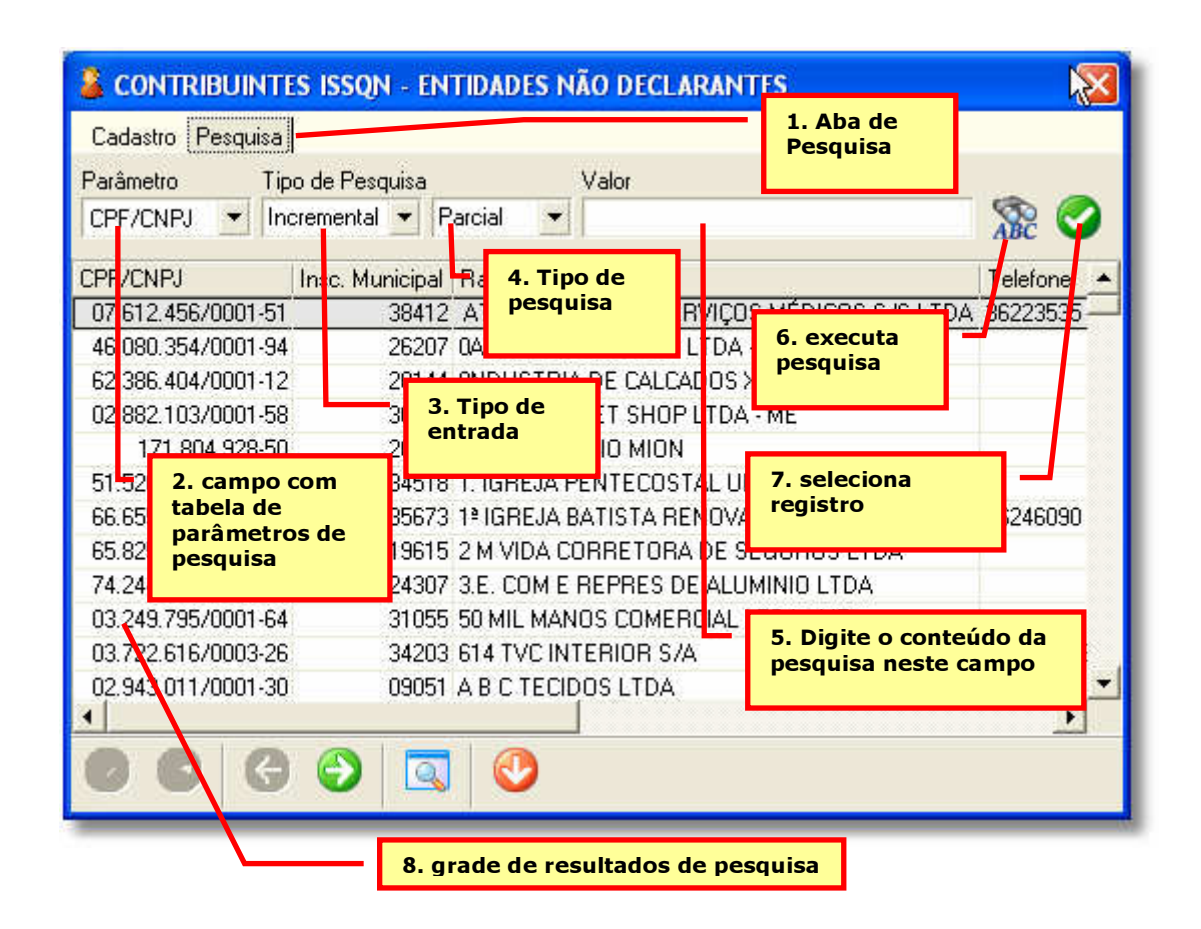

# 2.11–Procedimento de pesquisa padronizado

Todas as funcionalidades que executam operações com cadastros de dados possuem um procedimento padrão de pesquisa e seleção de informações. Para fazer pesquisas siga os seguintes passos:

(1) Clique na aba [pesquisa], na parte superior esquerda da tela ou no botão <a>[]</a>, na barra de funções, localizado na parte inferior da tela;

(2) No campo de pesquisa, selecione o parâmetro desejado (caso aplicável);

(3) Selecione o tipo de entrada:

- ✓ Incremental apresenta o resultado à medida que se digita o conteúdo a pesquisar;
- ✓ Normal apresenta o resultado somente após a digitação do conteúdo a pesquisar e o acionamento do botão <sup>™</sup> [executar pesquisa].

(4) Selecione o tipo de pesquisa:

- Parcial localiza todas as ocorrências do conteúdo digitado no campo [valor] em qualquer parte do campo definido pelo parâmetro selecionado (ver item (2));
- Inicial localiza todas as ocorrências do conteúdo digitado no campo [valor] que correspondam às inicias do campo definido pelo parâmetro selecionado (ver item (2));

(5) Digite o conteúdo a ser pesquisado no campo [valor];

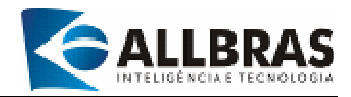

(6) Clique no botão 🌋 para executar a pesquisa;

(7) Para editar um registro, clique duas vezes sobre a linha que corresponde ao registro desejado ou pressione o botão  $\heartsuit$ . Em seguida, a janela se expandirá, permitindo a visualização e a edição dos dados.

(8) Os resultados serão apresentados em ordem alfabética na tela. Utilize as teclas "seta para cima" e "seta para baixo" para navegar pelos registros ou clique com o mouse sobre aquele que desejar selecionar. O registro selecionado aparecerá em destaque.

# 2.12 – Senha de Proteção do Sistema

Embora o sistema do e-ISS não tenha sido concebido para utilização em ambiente multiusuário ou em rede, ele oferece uma forma simples de proteção de acesso por senha. Para habilitar esta proteção, execute os seguintes passos:

#### Habilitando uma senha

- Clique no item [Ferramentas] do menu principal;
- Em seguida, selecione a opção [proteger por senha];
- Digite a senha e confirme;
- Clique no botão [I] para validar a inclusão da senha;
- A senha de proteção tem aplicação geral, isto é, serve para todos os usuários (o sistema não oferece controle ou restrição de acesso por usuário).

| 🔒 Senha de Acesso    | X |
|----------------------|---|
| Senha Anterior       |   |
|                      | _ |
| Nova Senha<br>###### |   |
| Confirmação Senha    |   |
| *****                |   |
|                      |   |

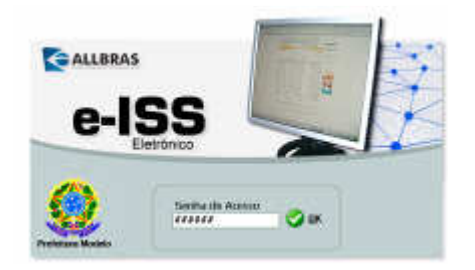

#### Iniciando o sistema com senha

- Na próxima vez que o sistema for acessado, surgirá uma tela de Login solicitando a senha de acesso;
- Digite a senha e pressione o botão [Ok];
- Se por três vezes, a senha for digitada incorretamente, a execução do sistema será cancelada e ele deverá ser carregado novamente.

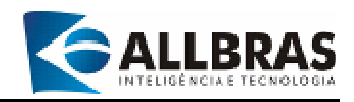

#### Removendo a senha de proteção

- Para remover a proteção por senha, clique no item [Ferramentas] do menu principal;
- Em seguida, selecione a opção [remover proteção];
- Digite a senha atual e pressione o botão [I] para confirmar;
- A tela de *login* que solicita a senha de acesso não será mais apresentada na entrada do sistema.

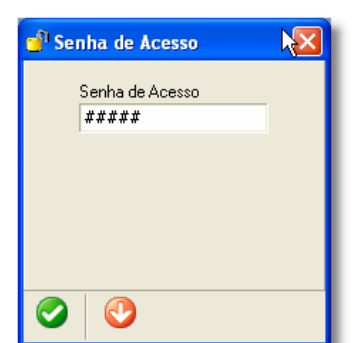

# 2.13 – Backup e recuperação de dados

As informações armazenadas pelo sistema possuem um grande valor. Entretanto, elas estão sempre expostas a ameaças tais como falhas de equipamentos, defeitos do sistema operacional, ataques de vírus, etc. Portanto, a adoção de medidas que evitem a perda de informações é muito importante. Dessa forma, o sistema e-ISS possui uma funcionalidade que produz cópias de segurança da base de dados atualizadas e que também é capaz de recuperá-las.

#### Fazendo uma cópia de segurança (Backup)

| 🗐 Backup/Restore dos Dados                                                                                                    | × |
|----------------------------------------------------------------------------------------------------|---|
| Operação<br>✓ <u>Backup</u> Restauração Efetuar Backup ao Sair da Aplicação                                                                                                    |   |
| C:\elS\$\BKP\BACKUP.GBK                                                                                                    |   |
| LOG de Operação                                                                                                    |   |
| gbak: readied database C:velSSD adox/dados.gdb for backup<br>gbak: creating the C:velSSURAACUPLGBK<br>gbak: starting transaction<br>gbak: database C:velSSD adox/dados.gdb has a page size of 4096 bytes.<br>gbak: witting domain RDB\$175<br>gbak: witting domain RDB\$175<br>gbak: witting domain RDB\$175<br>gbak: witting domain RDB\$14<br>gbak: witting domain RDB\$15<br>gbak: witting domain RDB\$15<br>gbak: witting domain RDB\$15<br>gbak: witting domain RDB\$15<br>gbak: witting domain RDB\$19<br>gbak: witting domain RDB\$19<br>gbak: witting domain RDB\$11<br>gbak: witting domain RDB\$11<br>gbak: witting domain RDB\$11<br>gbak: witting domain RDB\$11<br>gbak: witting domain RDB\$11<br>gbak: witting domain RDB\$11 |   |
| Backup dos dados realizado com sucessol                                                                                                    |   |
| 🗐 Backup/Restore dos Dados                                                                                                    | × |

- Acesse o item [Ferramenta] no menu principal;
- Selecione a opção [Backup/Restore], clicando sobre ela com o mouse;
- A localização (diretórios) e o nome do arquivo com a cópia de segurança (arquivo de backup) são padronizados (default) --C:\eISS\BKP\BACKUP.GBK -- e serão apresentados no campo denominado [arquivo]. Esses dados não podem ser alterados;
- Para realizar uma cópia de segurança, clique no campo [backup] e pressione o botão confirmar;

#### Restaurar uma cópia de segurança (Restore)

- Acesse o item [Ferramenta] no menu principal;
- Selecione a opção [Backup/Restore], clicando com o mouse;
- Para restaurar uma cópia de segurança, clique no campo [restauração];

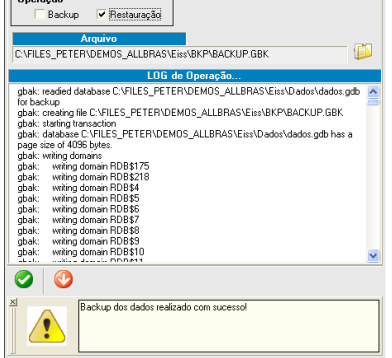

A localização (diretórios) e o nome do arquivo com a cópia de segurança (arquivo de backup) são padronizados: C:\eISS\BKP\BACKUP.GBK. Porém o usuário pode defini-los de acordo com suas necessidades usando a ferramenta "configurações"

sao padronizados: C:\eISS\BKP\BACKUP.GBK. Porem o usuario pode defini-los de acordo com suas necessidades usando a ferramenta "configurações backup/restore" na funcionalidade Configurações gerais, no menu Ferramenta.

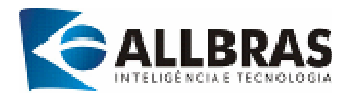

- O usuário pode ter diversas cópias de segurança com nomes diferentes, armazenadas em disquetes, CDs ou outros diretórios. Dessa forma, o sistema oferece a possibilidade de determinar a localização e o arquivo que deverá ser restaurado. Clique no botão [<sup>III</sup>] e faça a seleção do diretório e do arquivo a ser recuperado;
- Em seguida, pressione o botão confirmar 📀;

#### Observação

O processo de backup exige o encerramento da conexão com o banco de dados. Desse modo, após a conclusão do processo, a execução do sistema será suspensa. Para continuar a operação de uso do sistema, basta executá-lo novamente.

# 2.14 - Formulários de requerimentos padronizados

O sistema oferece a possibilidade de preencher e imprimir os formulários para solicitação de abertura, alteração ou baixa de empresas no município. A padronização de documentos aumenta a qualidade e confiabilidade da informação, reduzindo a burocracia. Para ter acesso à emissão de requerimentos, execute os seguintes passos:

| Arquivo Construção Civil Movimento   | Sincronizar Eerramenta Ajuda      |
|--------------------------------------|-----------------------------------|
| Informações Gerais 🔹 🕨               | ) 🔐 🔐 📄 🖣                         |
| Requerimentos Padronizados 🔸         | ⊆have de Liberação                |
| Escritório <u>C</u> ontábil/Contador | Inclusão/Abertura de Contribuinte |
| 🛃 Entidades Declarantes              | Alteração de Contribuinte         |
| 🔓 Entidades Não - Declarantes        | Baixa/Exclusão de Contribuinte    |
| Outros Contribuintes +               | Ano                               |
| (Dec. 4                              | Número                            |
| Eechar o e-155                       | Status                            |

- Clique no campo [Arquivo] do menu principal;
- Selecione a opção [requerimento Padrão];
- Escolha o requerimento desejado entre as seguintes opções:

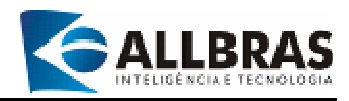

## 2.14.1-Requerimento para Abertura/Inscrição de Contribuinte:

- Utilize esse formulário para solicitar a inclusão de um contribuinte no cadastro municipal de contribuintes.
- Preencha todos os dados corretamente;
- Os campos em negrito devem ser preenchidos obrigatoriamente;
- Clique no botão a para inserir os dados da composição societária;
- Clique em para imprimir o requerimento.

| CPF/CNPJ                                   | Nome/Raza | ão Social |          |                 |          |   |
|--------------------------------------------|-----------|-----------|----------|-----------------|----------|---|
| 59.696.070/0001-79                         | A FERNAND | ES JAU ME |          |                 |          |   |
| Endereço                                   |           |           | Nro.     | Complement      | D        |   |
| RUA AMARAL GURG                            | EL        |           | 01242    |                 |          |   |
| Bairro                                     |           | CEP       |          | insc. Municipal |          |   |
|                                            |           | 17201-0   | 010      | 16621           |          |   |
| RG/Insc. Estadual                          | E-mail    |           |          |                 | Telefone | _ |
| 401044910                                  |           |           |          |                 |          |   |
| Nome Fantasia                              |           |           | Da       | ata da Abertu   | ra       |   |
| A FERNANDES JAU I                          | ЧЕ        |           |          |                 | •        |   |
| Atividade Completa                         | 1         |           | Ins      | scrição/Conselh | 10       |   |
| BAR E LANCHONE                             | TE        |           |          |                 |          |   |
|                                            |           |           | Nr       | o Inscrição/Cor | selho    |   |
|                                            |           |           | Ē        | ,,              |          |   |
|                                            |           |           |          |                 |          |   |
| - Escritório/Contador<br>Nome/Pazão Social |           |           | Beener   | a ával          |          |   |
| Nullezhazao Sucial                         |           |           | - nespor | I244CI          |          |   |
| CDEVENDI                                   | CDC N     | Γ.        | <br>1    |                 |          |   |
| LPF/LNPJ                                   | LHL NIO.  | E-N       | nail     |                 |          | _ |
| 1                                          | <u> </u>  |           |          |                 |          |   |
| Complemento                                |           |           | 01       |                 |          |   |
| nesponsavei                                |           |           | Ubserva  | çoes            |          |   |
| _                                          |           |           |          |                 |          |   |
|                                            |           |           |          |                 |          |   |
| Data                                       |           |           |          |                 |          |   |

#### 2.14.2-Requerimento para Alteração de dados do Contribuinte

 Utilize esse formulário para solicitar a alteração dos dados de um contribuinte no cadastro municipal. Válido apenas para os contribuintes que tenham permissão para acesso.

| 🧐 Requerimento de                                                     | e Alteração de           | Contribuint                  | e                |                           |                  |                             | × |
|-----------------------------------------------------------------------|--------------------------|------------------------------|------------------|---------------------------|------------------|-----------------------------|---|
| - Contribuinte<br>CPF/CNPJ<br> 60.300.860/0001-72                     | Nome/                    | 'Razão Social<br>SOUZA JAU = | ME               |                           |                  |                             |   |
| Contribuinte<br>CPF/CNPJ<br>60.300.860/0001-72                        | Nome/Razão<br>A DE SOUZA | Social<br>JAU = ME           |                  |                           |                  |                             |   |
| Endereço<br>RUA PRIMO GAZANI                                          |                          | ۱                            | lro.<br>00410    | Compleme<br>D POTUM       | ento<br>NDUV     |                             |   |
| Bairro                                                                |                          | CEP<br>17220-000             | Insc. N<br>17005 | lunicipal                 | RG/<br>401       | Insc. Estadual<br>045749115 |   |
| E-mail                                                                |                          |                              | Telefone         | D                         | ata<br>3/12/2005 | •                           |   |
| Atividade Completa<br>CONSTRUCAO CIVIL                                | -                        |                              | Insc<br>Nro      | rição/Cons<br>Inscrição/C | elho<br>Conselho |                             |   |
| Nome/Razão Social                                                     |                          |                              | Responsáv        | /el                       |                  |                             |   |
| Yolanda Marcondes                                                     |                          |                              |                  |                           |                  |                             |   |
| CPF/CNPJ<br>003.254.789-70                                            | CRC Nro.<br>458966       | E-mail<br>marce              | ondes@inter      | net.com.br                |                  |                             |   |
| Complemento<br>Responsável<br>Yolanda Marcondes<br>Data<br>13/12/2005 | ·                        |                              | Observaçõ        | ies                       |                  |                             |   |

- Digite o CNPJ e tecle [Enter]. Se o contribuinte já estiver cadastrado, os seus dados serão apresentados para edição. Caso contrário, atualize a base de dados do sistema ou utilize o formulário de requerimento de inclusão de novo contribuinte.
- Também é possível efetuar buscas no cadastro pressionando o botão 3;
- Clique em <sup>48</sup> para inserir os dados da composição societária;
- Clique em imprimir o requerimento.

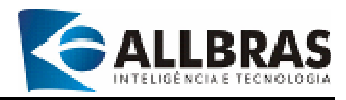

## 2.14.3-Requerimento para Exclusão de Contribuinte

| 🞯 Requerimento de Baixa/Exclus                                | ão de Contribuinte                         |                         |                       | ×           |
|---------------------------------------------------------------|--------------------------------------------|-------------------------|-----------------------|-------------|
| Contribuinte CPF/CNPJ 00.234.025/0001-50                      | <b>/Razão Social</b><br>P CONSULTORIA E PI | ROJETOS S/S LT          | DA                    |             |
| Endereço<br>RUA DOMINGOS LEONELLI                             | Nro.                                       | Complemento             |                       |             |
| Bairro<br>JD ALVORADA                                         | CEP<br>17210-470                           | Insc. Municipa<br>24176 |                       |             |
| RG/Insc. Estadual E-mail                                      |                                            |                         | Telefone<br>3622-3535 |             |
| Escritório/Contador<br>Nome/Razão Social<br>CPF/CNPJ CRC Nro. | Respon:<br>E-mail                          | sável                   |                       |             |
| Dados da Baixa<br>Motivo do Encerramento                      |                                            | Notas Fi                | scais Confeccio       | nadas       |
| Data do Encerramento                                          |                                            | Notas<br>Início:        | Fiscais Inutiliza     | das<br>1700 |
| Complemento<br>Responsável<br>Data<br>13/12/2005              | Observa                                    | ações                   |                       |             |
| V 🖵 🛸 💙                                                       |                                            |                         |                       |             |

- Utilize esse formulário para solicitar a exclusão de empresas que encerraram as atividades no município.
- Os campos em negrito devem ser preenchidos obrigatoriamente;
- Digite o CNPJ do contribuinte e tecle [Enter]. Se ele já estiver cadastrado, os seus dados serão apresentados para edição. Caso contrário, atualize a base de dados do sistema ou utilize o formulário de requerimento de inclusão de novo contribuinte.
- Também é possível efetuar buscas no cadastro, pressionando o botão 3;
- Notas fiscais confeccionadas: Informar o intervalo de notas fiscais confeccionadas na última AIDF.
- Notas fiscais inutilizadas: Informar o intervalo de notas fiscais não emitidas e que deverão ser inutilizadas após encerramento da empresa.

# 2.15 – Procedimentos padronizados

- Os campos de dados dos cadastros que possuem a cor cinza não podem ser alterados;
- Os campos que tiverem sua descrição em negrito são de preenchimento Obrigatório.

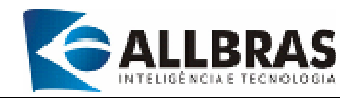

# **3-DESCRIÇÃO DAS FUNCIONALIDADES**

# **3.1-MENU ARQUIVO**

É a seção do menu principal que reúne as funcionalidades relacionadas com as operações de gerenciamento de dados.

#### 3.1.1-Informações Gerais

Esta subdivisão congrega algumas funcionalidades que permitem a realização de consultas aos seguintes cadastros:

#### 3.1.1.1-Cadastro de Cidades e Estados

Apresenta a relação de Estados e Cidades da União.

| 🖗 Estados/Cidades | N   | × |
|-------------------|-----|---|
| Listagem          | 45  |   |
| Estado: SP        |     |   |
| Cidade            | DDD |   |
| JABORANDI         | 17  |   |
| JABOTICABAL       | 16  |   |
| JACAREÍ           | 12  |   |
| JACI              | 17  |   |
| JACUPIRANGA       | 13  |   |
| JAGUARIÚNA        | 19  |   |
| JALES             | 17  |   |
| JAMBEIRO          | 12  |   |
| JANDIRA           | 11  |   |
| JARDINÓPOLIS      | 16  |   |
| JARINU            | 11  |   |
| JAÚ               | 14  |   |
| JERIQUARA         | 16  |   |
| JOANÓPOLIS        | 11  |   |
| JOSÉ BONIFÁCIO    | 17  |   |
|                   |     | _ |
|                   |     |   |

1-Clique na opção [Arquivo] do menu principal;

2-Selecione [Informações Gerais] e depois clique em [Cidade];

3-Ao surgir a janela denominada **[Estados/Cidades]**, clique em **[Listagem]** para exibir a relação de cidades cadastradas por Estado;

4-Exemplo: consultar a cidade de "Agudos" no Estado de São Paulo, execute as seguintes ações:

 Selecione o Estado no campo [Estado], clicando com o mouse na seta do lado direito do campo. Um menu com todos os Estados da Federação surgirá e, usando o mouse para navegar, selecione a opção SP;

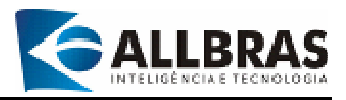

 As cidades do Estado selecionado serão apresentadas em ordem alfabética. Para localizar a Cidade de "Agudos", basta navegar pela tabela.

5-Para encerrar a consulta, pressione o botão 😍 ou tecle [Ctrl+F].

#### 3.1.1.2-CNAE (Classificação Nacional de Atividades Econômicas)

Apresenta a Classificação Nacional de Atividades Econômicas que é usada para simples consulta e enquadramento dos contribuintes.

| 🗐 CN/   | IE - Clas | sificação | Nacional | de Atividad | es Econômicas 💦 🔀                                |
|---------|-----------|-----------|----------|-------------|--------------------------------------------------|
| Pesqui  | sa        |           |          |             | ·v                                               |
| Tipo de | Pesquisa  |           | Valo     | r           |                                                  |
| Normal  |           | Inicial   | 👻 culti  | vo          |                                                  |
| 1       |           |           |          |             | ADC                                              |
| Seção   | Divisão   | Grupo     | Classe   | Subclasse   | CNAE                                             |
| A       | 1         | 11        | 0111-2   |             | Cultivo de cereais para grãos                    |
| А       | 1         | 11        | 0111-2   | 0111-2/01   | Cultivo de arroz                                 |
| A       | 1         | 11        | 0111-2   | 0111-2/02   | Cultivo de milho                                 |
| A       | 1         | 11        | 0111-2   | 0111-2/03   | Cultivo de trigo                                 |
| A       | 1         | 11        | 0111-2   | 0111-2/99   | Cultivo de outros cereais para grãos             |
| A       | 1         | 11        | 0112-0   |             | Cultivo de algodão herbáceo                      |
| A       | 1         | 11        | 0112-0   | 0112-0/00   | Cultivo de algodão herbáceo                      |
| A       | 1         | 11        | 0113-9   |             | Cultivo de cana-de-açúcar                        |
| A       | 1         | 11        | 0113-9   | 0113-9/00   | Cultivo de cana-de-açúcar                        |
| A       | 1         | 11        | 0114-7   |             | Cultivo de fumo                                  |
| A       | 1         | 11        | 0114-7   | 0114-7/00   | Cultivo de fumo                                  |
| A       | 1         | 11        | 0115-5   |             | Cultivo de soja                                  |
| A       | 1         | 11        | 0115-5   | 0115-5/00   | Cultivo de soja                                  |
| A       | 1         | 11        | 0119-8   |             | Cultivo de outros produtos de lavoura temporária |
| A       | 1         | 11        | 0119-8   | 0119-8/01   | Cultivo de abacaxi                               |
| •       |           |           |          |             | ▶                                                |
| V       |           |           |          |             |                                                  |

1-Clique na opção [Arquivo] do menu principal;

2-Selecione [Informações Gerais] e depois clique em [CNAE];

3-Em seguida, surgirá a janela denominada **[CNAE – Classificação nacional de Atividades Econômicas]**, apresentando a tabela de atividades econômicas;

4-Acesso por meio das teclas de atalho a partir da tela inicial: [ALT+A+G+C];

É possível navegar pelos registros da tabela utilizando o mouse ou as teclas especiais de navegação **(2.8-Teclas especiais e suas funções)**. Contudo, a pesquisa padronizada do sistema pode ser usada para localizar informações facilmente;

5-Os detalhes necessários para usar a pesquisa-padrão podem ser obtidos no item **"2.11–Procedimento de pesquisa padronizado"**;

6-Para encerrar a consulta, pressione o botão 😍 ou tecle a combinação de teclas **[Ctrl+F]**.

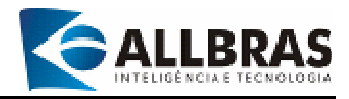

### 3.1.1.3-Ramo de Atividades

Apresenta a relação de Ramos de Atividades vinculadas à Prefeitura que é usada para simples consulta e enquadramento dos contribuintes.

| 🔊 Ramo de Atividade         |     | N 🛛 | < |
|-----------------------------|-----|-----|---|
| Listagem                    |     | N   |   |
| Tipo de Pesquisa Valor      | -   |     |   |
| Normal 🔽 Inicial 💌 comércio | ABC |     |   |
| Descrição                   |     |     |   |
| COMÉRCIO ATACADISTA         |     |     |   |
| COMÉRCIO VAREJISTA          |     |     |   |
|                             |     |     |   |
|                             |     |     |   |
|                             |     |     |   |
|                             |     |     |   |
|                             |     |     |   |
|                             |     |     |   |
|                             |     |     |   |
|                             |     |     |   |
|                             |     |     |   |
|                             |     |     |   |
|                             |     |     |   |
| <b>O</b>                    |     |     |   |
|                             | _   | _   |   |

1-Clique na opção [Arquivo] do menu principal;

2-Selecione [Informações Gerais] e depois clique em [Ramo de Atividade];

3-Em seguida, surgirá a janela denominada **[Ramos de Atividade]**, apresentando a tabela de atividades;

4-Acesso por meio das teclas de atalho a partir da tela inicial: [ALT+A+G+R];

5-É possível navegar pelos registros da tabela utilizando o mouse ou as teclas especiais de navegação (2.8-Teclas especiais e suas funções);

6-A pesquisa padronizada do sistema pode ser usada para localizar informações facilmente;

7-Os detalhes necessários para usar a pesquisa padrão podem ser obtidos no "manual de Introdução do Sistema Cliente e-ISS";

8-Para encerrar a consulta, pressione o botão 😍 ou tecle [Ctrl+F].

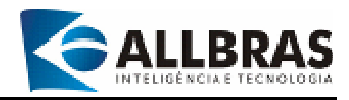

## 3.1.1.4-Tipo de Serviço

Apresenta a relação de serviços municipais e federais para enquadramento do ISS.

| Listagem                             |             |                    | N                     |
|--------------------------------------|-------------|--------------------|-----------------------|
| Tipo de Pesquisa Classificação       | Valor       |                    |                       |
| Normal 💌 Inicial 💌 Item do Município | ▼ serv      |                    | ABC                   |
| Tipo de Servico                      | Tipo de ISS | Alíquota Bet Fonte | Bet. Fora Município 🔺 |
| SERV ADMIN, DE BENS IMOVEIS          | VARIÁVEL    | 3.00%              |                       |
| SERV ALUG MAQ DE ESCRITORIO          | VARIÁVEL    | 3.00%              |                       |
| SERV ALUGUEL APAR E UTL MED/HO       | VARIÁVEL    | 3.00%              |                       |
| SERV ALUGUEL MAQ E APAR P/AGRI       | VARIÁVEL    | 3,00%              |                       |
| SERV CLICERIA, OFICINA EST OUTR      | VARIÁVEL    | 3,00%              |                       |
| SERV CONSULORIA TEC FIN ADM          | VARIÁVEL    | 3,00%              |                       |
| SERV DE ADMINISTRACAO BENS PRP       | VARIÁVEL    | 3,00%              |                       |
| SERV DE ALUGUEL DE IMOVEIS           | VARIÁVEL    | 3,00%              |                       |
| SERV DE ALUGUEL DE VEICULOS          | VARIÁVEL    | 3,00%              |                       |
| SERV DE CONFECCAO ALF E BOUTIQ       | VARIÁVEL    | 3,00%              |                       |
| SERV DE CONS E LIMP IMOVEIS          | VARIÁVEL    | 3,00%              |                       |
| SERV DE PROCESSAMENTO DADOS          | VARIÁVEL    | 3,00%              |                       |
| SERV DE REPARACAO DE PERSIANAS       | VARIÁVEL    | 3,00%              |                       |
| SERV DE TRAPICHE DEPOS ARMAZ         | VARIÁVEL    | 3,00%              |                       |
| SERV DISTR VALOR CRED FIN INV        | VARIÁVEL    | 3,00%              |                       |
| SERV DIVERSOES RELAT GRUPO           | VARIÁVEL    | 3,00%              |                       |
| SERV EXIBICAO FILMES CINEMATOG       | VARIÁVEL    | 5,00%              | -                     |

1-Clique na opção [Arquivo] do menu principal;

2-Selecione [Informações Gerais] e depois clique em [Tipo de Serviço];

3-Em seguida, surgirá a janela denominada **[Tipo de Serviço]**, apresentando a tabela de atividades;

4-Acesso por meio das teclas de atalho a partir da tela inicial: [ALT+A+G+T];

5-É possível navegar pelos registros da tabela utilizando o mouse ou as teclas especiais (2.8-Teclas especiais e suas funções);

6-A pesquisa padronizada do sistema pode ser usada para localizar informações facilmente;

7-Os detalhes necessários para usar a pesquisa padrão podem ser obtidos no "manual de Introdução do e-ISS";

8-Para encerrar a consulta, pressione o botão 😍 ou **[Ctrl+F]**.

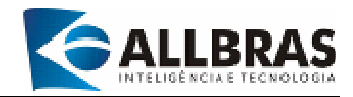

#### **3.1.2-Requerimentos Padronizados**

Executa a emissão de alguns requerimentos relacionados com o e-ISS Eletrônico:

#### 3.1.2.1-Requerimento de chave de liberação

Emite o requerimento de solicitação da chave de liberação dos contribuintes para uso do e-ISS Eletrônico junto à Prefeitura.

| 🖗 Requerimento de Chave de Liberação                         | X                                       |
|--------------------------------------------------------------|-----------------------------------------|
| Contador/Escritório Contábil<br>ESCRITÓRIO CONTÁBIL LTDA     | ~~~~~~~~~~~~~~~~~~~~~~~~~~~~~~~~~~~~~~~ |
| CPF/CNPJ Contribuinte                                        | Insc. Municipal                         |
| 07.612.456/0001-51 ATIQUE & ATIQUE SERVIÇOS MÉDICOS S/S LTDA | 38412                                   |
|                                                              |                                         |
|                                                              |                                         |

1-Clique na opção [Arquivo] do menu principal;

2-Selecione [Requerimentos padronizados] e depois clique em [Chave de Liberação];

3-O uso da combinação de teclas de atalho **[ALT+A+R+C]** oferece acesso à funcionalidade;

4-Em seguida, surgirá a janela "Requerimento de Chave de Liberação";

5-Emitindo o requerimento

- Selecione o contador ou escritório contábil;
- Digite o CPF/CNPJ do contribuinte ou clique com o mouse no campo [CPF/CNPJ] e depois em [...] para acionar a tela de pesquisa padronizada e assim localizar o contribuinte desejado;
- Se o contribuinte desejado não for encontrado, entre em contato com o departamento mobiliário da prefeitura;

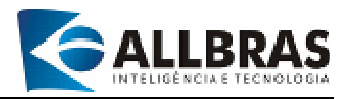

- Após selecionar o (s) contribuinte (s) (podem ser selecionados diversos contribuintes), pressione o botão para visualizar e imprimir o requerimento (2.10-Utilizando a barra de ferramentas de relatórios);
- Para encerrar, pressione o botão 😍 ou [Ctrl+F].

#### **Observações**

- Um contribuinte só pode ser selecionado uma vez;
- Use o botão O para remover um contribuinte da seleção;
- ✓ Use o botão <sup>O</sup> para incluir um novo registro e selecionar outro contribuinte.

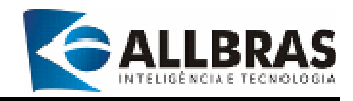

## **3.1.2.2-Requerimento de Inclusão/Abertura de Contribuinte**

Prepara e imprime o requerimento para inscrição de contribuinte junto à Prefeitura.

| Contribuinte                                                                                                    | 1997<br>1997 - 1997 - 1997<br>1997 - 1997 - 1997 - 1997 - 1997 - 1997 - 1997 - 1997 - 1997 - 1997 - 1997 - 1997 - 1997 - 19 |                                       |                                                                    |             |
|----------------------------------------------------------------------------------------------------|----------------------------------------------------------------------------------------------------|---------------------------------------|--------------------------------------------------------------------|-------------|
| CPF/CNPJ                                                                                                    | Nome/Raz                                                                                                    | ao Social                             | 00                                                                 |             |
| 60.831.658/0021-10                                                                                                    | IINDUSTR                                                                                                    | IA DE CALÇADI                         | US                                                                 |             |
| Endereço                                                                                                    |                                                                                                    | Nto.                                  | Complement                                                         | nto –       |
| HUA DA PASSAGEM                                                                                                    |                                                                                                    | 345                                   |                                                                    |             |
| Jaino                                                                                                    |                                                                                                    | CEP                                   | Insc. Munic                                                        | ipal        |
| LENTRU                                                                                                    | 28 . 0                                                                                                    | 12345-090                             | 3456/80                                                            | 2230        |
| RG/Insc. Estadual                                                                                                    | E-mail                                                                                                    |                                       |                                                                    | Telefone    |
| 23412                                                                                                    | BHISA@BHI                                                                                                    | SALCOM,BH                             | 1445557752557742                                                   | 1434569087  |
| Nome Fantasia                                                                                                    |                                                                                                    |                                       | Data da Al                                                         | pertura     |
| CALLADUS BHISA                                                                                                    |                                                                                                    |                                       | 6/8/2006                                                           | <b>_</b>    |
| PHODOGRO DE CR                                                                                                    | LUNDUS                                                                                                    |                                       |                                                                    |             |
| Phobogao de Ca                                                                                                    | 0,000                                                                                                    |                                       | Nro. Inscrição/Co                                                  | nselho      |
| Escritório/Contador                                                                                                    |                                                                                                    | Be                                    | Nro. Inscrição/Co<br>sponsável                                     | nselho      |
| Escritório/Contador<br>Nome/Razão Social<br>ESCRITÓRIO CONTÁ                                                                                     | BIL LTDA                                                                                                    | Re<br>• M4                            | Nro. Inscrição/Co<br>sponsável<br>JURÍCIO SILVA                    | nselho      |
| Escritório/Contador<br>Nome/Razão Social<br>ESCRITÓRIO CONTÁ<br>CPF/CNPJ                                                                         | BIL LTDA                                                                                                    | Re<br>▼ M#<br>E-mail                  | Nro. Inscripão/Co<br>sponsável<br>JURÍCIO SILVA                    | nselho      |
| Escritório/Contador<br>Nome/Razão Social<br>ESCRITÓRIO CONTÁ<br>CPF/CNPJ<br>11.325.652/0001-12                                                   | BIL LTDA<br>CRC Nro.<br>13214                                                                                               | Re<br>▼ M4<br>E-mail<br>[contat       | Nro. Inscrição/Co<br>sponsável<br>JURÍCIO SILVA                    | noelho<br>x |
| Escritório/Contador<br>Nome/Razão Social<br>ESCRITÓRIO CONTÁ<br>CPF/CNPJ<br>11.325.652/0001-12<br>Complemento<br>Responsável<br>ESCRITÓRIO CONTÁ | BIL LTDA<br>CRC Nro.<br>13214                                                                                               | Re<br>T M4<br>E-mail<br>contat<br>Obs | Nro: Inscrição/Co<br>sponsável<br>WRÍCIO SILVA<br>alsa@teste.com.b | ncelho<br>x |
| Escritório/Contador<br>Nome/Razão Social<br>ESCRITÓRIO CONTÁ<br>CPF/CNPJ<br>11.325.652/0001-12<br>Complemento<br>Responsável<br>ESCRITÓRIO CONTÁ | BIL LTDA<br>CRC Nro.<br>13214                                                                                               | Re<br>Timel<br>Contat<br>Obse         | Nro: Inscrição/Co<br>sponsável<br>WRÍCIO SILVA<br>alsa@teste.com.b | ncelho<br>x |

1-Clique na opção [Arquivo] do menu principal;

2-Selecione [Requerimentos padronizados] e depois clique em [Inclusão /Abertura de Contribuinte];

3-O uso da combinação de teclas de atalho **[ALT+A+R+I]** oferece acesso à funcionalidade;

4-Em seguida, surgirá a janela "Inclusão/Abertura de Contribuinte";

5-Emitindo o requerimento

- Digite primeiramente os dados do contribuinte;
- Em seguida, o Escritório contábil/Contador deverá ser selecionado no campo [Nome/Razão Social]. Se o escritório ou contador não estiver incluído na tabela, o mesmo deverá ser cadastrado por meio da funcionalidade "Escritório Contábil/Contador", localizada no Menu Arquivo;
- A seguir preencha os campos da seção "Complemento";

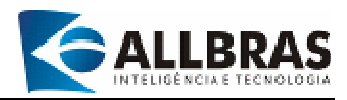

- Por fim, pressione o botão a para adicionar os dados da composição da sociedade. Consulte o item "3.1.2.5-Composição da sociedade";
- Os campos em **negrito** são de preenchimento obrigatório;
- Pressione o botão para visualizar e imprimir o requerimento (2.10-Utilizando a barra de ferramentas de relatórios);
- Para encerrar, pressione O ou [Ctrl+F].
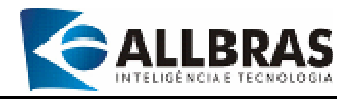

# 3.1.2.3-Requerimento de Alteração de Contribuinte

Prepara e imprime o requerimento para alterar dados do contribuinte.

| - Contribuinte                                                                       |        |           |                 |                        |           |
|--------------------------------------------------------------------------------------|--------|-----------|-----------------|------------------------|-----------|
| CPF/CNPJ                                                                             |        | Nome/Razi | So Socia        | l.                     |           |
| 015.778.478.90                                                                       | 60     | JOSE ANTO | NIO BER         | TONHA                  |           |
| Endereço                                                                             |        |           | Nro.            | Compleme               | nto       |
| RUA MURILO PRADO                                                                     | li.    |           | 00066           |                        |           |
| Baino                                                                                |        | CEP       |                 | Insc. Munic            | ipal      |
|                                                                                      |        | 1720      | 8210            | 32290                  |           |
| RG/Insc. Estadual                                                                    | E-mail |           |                 |                        | Telefone  |
| 13342271                                                                             |        |           |                 |                        |           |
| Atividade Completa                                                                   |        |           | Insc            | nicão/Conseli          | 10        |
|                                                                                      |        |           |                 |                        | 17/8/2006 |
| Escritório/Contador                                                                  |        |           | Resp            | neável                 | 1702000   |
| Escritório/Contador —<br>Nome/Razão Social                                           |        |           | Respo           | onsável                | 1702000   |
| Escritório/Contador —<br>Nome/Razão Social<br>CPF/CNPJ                               | Nro.   | CRC       | Respo<br>E-mail | onsável                | 17702000  |
| Escritório/Contador —<br>Nome/Razão Social<br>CPF/CNPJ                               | Nro.   | CRC       | Respo           | onsävel                | 11102000  |
| Escritório/Contador<br>Nome/Razão Social<br>CPF/CNPJ<br>Complemento<br>Responsável   | Nro.   | CRC       | Respr<br>E-mail | o <b>nsável</b><br>őes | 1770-2000 |
| Escritório/Contador —<br>Nome/Razão Social<br>CPF/CNPJ<br>Complemento<br>Responsável | Nro,   | CRC       | Respr<br>E-mail | onsável<br>Čes         | 1770-2000 |

1-Clique na opção [Arquivo] do menu principal;

2-Selecione [Requerimentos padronizados] e depois clique em [Alteração de Contribuinte];

3-O uso da combinação de teclas de atalho **[ALT+A+R+A]** oferece acesso à funcionalidade;

4-Em seguida, surgirá a janela "Alteração de Contribuinte";

5-Emitindo o requerimento de alteração de contribuinte

- Pressione para acionar a funcionalidade de pesquisa e localizar o contribuinte desejado;
- Os campos em **negrito** devem ser preenchidos obrigatoriamente;
- Preencha os campos de dados da seção "Contribuinte";
- Preencha os campos de dados da seção "Escritório/contador";
- Preencha os campos de dados da seção "Complemento";

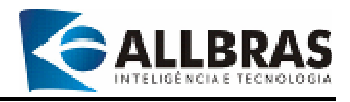

- Preencha a composição da sociedade pressionado o botão
   .Consulte o item
   .Consulte o item
- Para gravar as atualizações, pressione *S*;
- Para visualizar e imprimir o requerimento, pressione (2.10-Utilizando a barra de ferramentas de relatórios);
- Para encerrar a execução da funcionalidade, pressione ♥ ou [Ctrl+F].

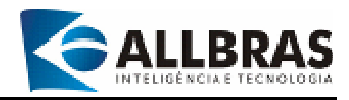

# 3.1.2.4-Requerimento de Baixa/Exclusão de Contribuinte

Prepara e imprime o requerimento de baixa e exclusão de contribuintes.

| Contribuinte        |          | Nome/F             | lazão S  | ocial    |          |         |            |       |
|---------------------|----------|--------------------|----------|----------|----------|---------|------------|-------|
| 06.011.046/0001     | -        | CONTRU             | JÇÕES P  | RÂMIDI   | E LTDA   |         |            |       |
| Endereço            | 10000    | All control of the | Nro.     | (        | Complem  | iento   |            |       |
| RUA DA MATA         |          |                    | 456      | 6        |          |         |            |       |
| Bairro              |          | 01                 | CEP      |          | Insc. N  | lunicip | al         |       |
| MATAGAL             |          | 1                  | 12398-60 | 00       | 23567    |         |            |       |
| RG/Insc. Estadual   | E-mail   |                    |          |          |          | 1       | Telefone   |       |
| 2343645             | PIRAM    | /IDE@PR            | IRAMIDE  | COM.BI   | R        | 1       | 145678901  | 2     |
| Escritório/Contador | i.       |                    | Re       | senonela | ai.      |         |            |       |
| CONNTABIL MORE      | IBA      |                    | A        | LBEBTO   | MORE     | RA      |            |       |
| CPE/CNPJ            | CBC Nro  |                    | E-mail   |          |          |         |            |       |
| 23467890122         | 3457     |                    | MORE     | EIRA@T   | ERRA     | OM.BF   | 1          |       |
| Dados da Baixa —    |          |                    |          |          |          |         |            |       |
| Motivo do Encerra   | amento   |                    |          | NO.      | itas Fis | cars L  | ontecetor  | ladas |
| MUDANÇA DE RAM      | 10       |                    |          | Inicio   | );       | 1       | Fim:       | 350   |
| Data do Encerran    | iento    |                    |          |          | Notas I  | iscals  | Inutilizad | las   |
| 12/8/2005           | <u>.</u> |                    |          | Início   | ĸ        | 300     | Fim:       | 350   |
| Complemento         |          |                    |          | Obser    | uncter   |         |            |       |
| JULIO CAMPOS        |          |                    |          | DEF      | FERIDO   |         |            |       |
| Data                |          |                    |          |          |          |         |            |       |
| 10.00.0000          |          |                    |          |          |          |         |            |       |

1-Clique na opção [Arquivo] do menu principal;

2-Selecione [Requerimentos padronizados] e depois clique em [Baixa/Exclusão de Contribuinte];

3-O uso da combinação de teclas de atalho **[ALT+A+R+B]** oferece acesso à funcionalidade;

4-Em seguida, surgirá a janela "Baixa/Exclusão de Contribuinte";

5-Para o sistema, o contribuinte deve estar registrado no cadastro de **"Entidades Declarantes"**;

6-Emitindo o requerimento de baixa/exclusão de contribuinte

- Digite o CPF/CNPJ do contribuinte ou pressione para acionar a funcionalidade de pesquisa e localizar o registro do contribuinte desejado;
- Preencha os campos de dados solicitados;
- Os campos em negrito devem ser preenchidos obrigatoriamente;
- Para gravar as atualizações, pressione 📀;
- Para cancelar as atualizações, pressione <sup>(C)</sup>;

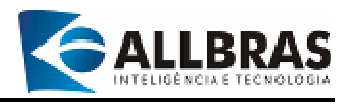

- Para visualizar e imprimir o requerimento, pressione in (2.10-Utilizando a barra de ferramentas de relatórios);
- Para encerrar a execução da funcionalidade, pressione O ou [Ctrl+F].

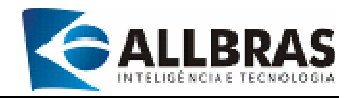

# 3.1.2.5-Composição da sociedade

Funcionalidade que permite o cadastramento da composição societária da empresa contribuinte.

| A VITLANDI                                                                                                    | 100000000 |                 |             |            |          |   |
|----------------------------------------------------------------------------------------------------|-----------|-----------------|-------------|------------|----------|---|
| Contribuinte So                                                                                                    | ciedade   |                 |             |            |          |   |
| lome/Razão S                                                                                                    | Social    |                 |             |            |          |   |
| MANGEL DE NO                                                                                                    | BREGA     |                 |             |            |          |   |
| Endereço                                                                                                    |           |                 |             |            | Número   |   |
| RUA DA CURVA                                                                                                    | ۱         |                 |             |            | 341      |   |
| Complemento                                                                                                    |           |                 | E           | Baino      |          |   |
| CASA 1                                                                                                    |           |                 |             | COQUEIRAL  |          |   |
| CEP                                                                                                    | UF        |                 | Cidade      |            |          |   |
| 12543-678                                                                                                    | SP        | *               | JAÚ         |            |          | 2 |
| PF/CNPJ                                                                                                    |           | RG/Ins          | c. Estadual | Conself    | 10       |   |
| 23456789012                                                                                                    |           | 34321           |             | - Province |          |   |
| Contractory of the local states of the local states of the local s |           | in all          |             |            | Operacia |   |
| eletone                                                                                                    | E-n       | had             |             |            | operação |   |
| 14 32147890                                                                                                    | E-n<br>Mi | Nali<br>108REG. | A@UOL.COM   | .BR        | Inclusão | 2 |
| eletone<br>14 32147890                                                                                                    | E-n       | iobreg.         | A@UOL.COM   | BR         | Inclusão | 2 |

- 1-Digite os dados do sócio;
- 2-Os campos em negrito são de preenchimento obrigatório;
- 3-Para gravar as atualizações, pressione 📀;
- 4-Para cancelar as atualizações, pressione  $\bigcirc$ ;
- 5-Para incluir outro sócio, pressione 🗘;
- 6-Para excluir um sócio, pressione o botão 😂;
- 7-Para acessar os registros dos sócios, use os botões 🛇 e 📀;
- 8-Para encerrar, pressione 🔮 ou [Ctrl+F].

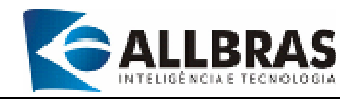

### 3.1.3-Escritório de Contabilidade/ Contador

Efetua o cadastramento e atualização de dados de contadores e dos escritórios de contabilidade.

| 🧟 Escritório Contáb | il/Contador        | <b>&gt;</b>                       | × |
|---------------------|--------------------|-----------------------------------|---|
| Cadastro Pesquisa   |                    |                                   |   |
| Nome/Razão Social   |                    | Classificação                     |   |
| ESCRITÓRIO CONTABIL | LTDA               | Escritório Contábil               |   |
| Endereço            |                    | Nro. Bairro                       |   |
| AV. PRINCIPAL       |                    | 254 CENTRO                        |   |
| Complemento         | CEP                | Estado Cidade                     |   |
|                     | 17032-520          | SP 🔻 JAÚ                          | • |
| Número CRC          | CPF/CNPJ           | RG/Insc. Estadual Insc. Municipal |   |
| 13214               | 11.325.652/0001-12 | ISENTO 12457                      |   |
| DDD Telefone 1      | Telefone 2         | E-mail                            |   |
| 14 35262325         | 32145623           | contabilsa@teste.com.br           |   |
|                     |                    |                                   |   |
| 3000                | 3 🔍 🕗              |                                   |   |
|                     |                    |                                   |   |

1-Clique na opção [Arquivo] do menu principal;

2-Selecione a opção [Escritório Contábil/Contador] ou clique em 🏜 ;

3-O acesso também poderá ser feito usando as teclas de atalho [ALT+A+C];

4-Em seguida, surgirá a janela **"Escritório Contábil/Contador"** que permite o cadastramento e pesquisa de contadores e escritórios contábeis (clique na aba correspondente localizada na parte superior esquerda da janela);

5-Cadastrando um escritório contábil/Contador

- Selecione a aba "cadastro";
- Preencha os campos de dados (os campos em negrito são de preenchimento obrigatório);
- Para cancelar as atualizações, pressione <sup>(C)</sup>;
- Para fazer outra inclusão, clique em <sup>O</sup>;

6-Pesquisando um escritório contábil/Contador

- Selecione a aba "Pesquisa ou pressione <a>"</a>;
- Informe os parâmetros de pesquisa (para maiores detalhes sobre esta funcionalidade, consulte o item "2.11-Procedimento de pesquisa padronizado" no manual de introdução do Cliente e-ISS);
- Clique em <sup>ARC</sup> para iniciar a pesquisa;

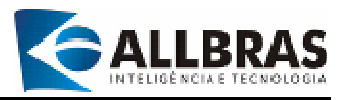

Pressione ♀ para selecionar o escritório/contador desejado.

7-Para excluir um escritório contábil/contador, selecione o registro desejado usando a funcionalidade de pesquisa e pressione  $\mathfrak{S}$ ;

8-Para encerrar a execução da funcionalidade, pressione 🔮 ou [Ctrl+F];

# **Observações**

✓ O sistema só permite a inclusão de um Escritório Contábil;

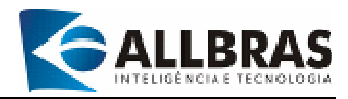

# **3.1.4-Entidades Declarantes**

Esta funcionalidade executa operações de cadastramento e atualização de dados das entidades declarantes.

| 🛃 ent    | TIDADES DECI    | ARANTES         |           |           |                 |                   | ×      |
|----------|-----------------|-----------------|-----------|-----------|-----------------|-------------------|--------|
| Cadast   | ro Outras Infor | mações Pesqui   | sa        | 5         |                 |                   |        |
| CPF/C    | NPJ             | Chave Liberação | 5 👝 R     | azão Soci | ial             |                   |        |
| 51.527   | 7.398/0001-50   |                 | 💙 c       | ONASI CON | NS AS IN BENS S | ER SC             |        |
| Respo    | nsável          |                 |           | Nome Fa   | ntasia          |                   |        |
|          |                 |                 |           | CONASI    | CONS AS IN BEN  | IS SER SC         |        |
| Endereg  | ;o              |                 |           | Número    | Complemento     |                   |        |
| RUA R    | IACHUELO        |                 |           | 00276     | SALA 5 A        |                   |        |
| Bairro   |                 | (               | CEP       | Estado    | Cidade          |                   |        |
|          |                 |                 | 17205-100 | SP 🝷      | JAÚ             |                   | *      |
| DDD      | Telefone 1      | Telefone 2      | E         | mail      |                 |                   |        |
| 14       |                 |                 |           |           |                 |                   |        |
| Insc. Mu | unicipal        | RG/Insc. Est    | adual     | Grupo F   | iscal           |                   |        |
| 15859    | 100             | 0               |           |           | N               | ão-Contribuinte I | SSQN 💌 |
| Contado  | or              |                 |           | Isenção   |                 |                   |        |
|          |                 |                 | •         | SEM ISE   | NÇÃO            |                   | •      |
| CNAE     |                 |                 |           |           |                 | Data Aberti       | ura    |
|          |                 |                 |           |           | 9               | Re l              | •      |
| Atividad | le Alvará       |                 |           |           |                 | 1990 (C)          |        |
| AUDI     | T CONS BENS     | SERV EM GERA    | Ļ         |           |                 |                   |        |
| Inscriçã | o/Conselho      |                 |           | Nro. Ins  | crição/Conselho | Status            |        |
|          |                 |                 |           |           |                 | Ativo             | -      |
| 0        | 0 0             | ۵ (۵            |           | 0         |                 |                   |        |

1-Clique na opção [Arquivo] do menu principal;

2-Selecione a opção [Entidades Declarantes] ou clique em

3-O acesso também poderá ser feito usando as teclas de atalho [ALT+A+E];

4-Em seguida, surgirá a janela **"Entidades Declarantes"** que permite o acesso a três diferentes funcionalidades: **"Cadastro"**, **"Outras Informações"** e **"Pesquisa"** que podem ser executadas clicando nas suas abas correspondentes, localizadas na parte superior esquerda da janela;

5-Cadastrando uma entidade declarante;

- Para fazer a inclusão de uma Entidade Declarante, primeiro é necessário obter a chave de liberação (Consulte o seu contador);
- Clique na aba "Cadastro";
- Digite o CPF/CNPJ da entidade;
- No campo [Chave de Liberação], inclua a chave de liberação recebida da Prefeitura;

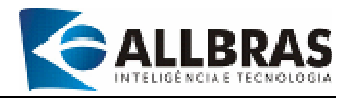

- Pressione para validar o contribuinte;
- Preencha todos os campos de dados corretamente. Os campos em negrito são de preenchimento obrigatório;
- Após digitar os dados, grave-os pressionando 📀;
- Para cancelar a inclusão dos dados, pressione<sup>(2)</sup>;
- Pressione 🔮 ou [Ctrl+F] para encerrar a operação.

5-Outras informações

Clique na aba "Outras Informações";

| Cau<br>F Ra<br>C<br>C<br>C<br>C<br>C<br>C<br>C | ENTIDADES DECLARANTES<br>dastro Outras Informações Pesquisa<br>mo de Atividade<br>Descrição<br>COMÉRCIO ATACADISTA |         |                                                                                                    |               | Ativo    |
|------------------------------------------------|----------------------------------------------------------------------------------------------------|---------|----------------------------------------------------------------------------------------------------|---------------|----------|
|                                                | rviços Prestados<br>Descrição                                                                                      |         | Ativo                                                                                                    | Perc. (%) Tip | io ISS   |
|                                                | AGENCIA DE EMPREGOS EM GERAL                                                                                       | -       | <ul> <li>Image: A state</li> <li>Image: A state</li> <li>Image: A state<th>3,00%</th><th>VARIÁVEL</th></li></ul> | 3,00%         | VARIÁVEL |
| ٥                                              |                                                                                                    |         |                                                                                                    |               |          |
|                                                | mposição de Sociedade                                                                                              | Cargo   |                                                                                                    |               | Cota     |
| ~                                              | teste socio                                                                                                    | gerente |                                                                                                    |               | 75,00 %  |
|                                                |                                                                                                    |         |                                                                                                    |               |          |
| e                                              | 0000                                                                                                    | <b></b> |                                                                                                    |               |          |

- Janela Ramo de Atividade
  - ✓ Clique com o mouse no campo cinza;
  - Clique na seta preta na extremidade direita do campo e será apresentada uma tabela com os ramos de atividades cadastrados;
  - ✓ Selecione o ramo de atividade desejado clicando duas vezes sobre ele;

  - ✓ Para cancelar, clique em  $\bigcirc$ .
  - ✓ Pressione o botão <sup>O</sup> para adicionar um novo ramo de atividade;

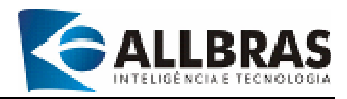

- Janela Serviços Prestados
  - ✓ Clique com o mouse no campo cinza;
  - Pressione na seta preta na extremidade direita do campo e será apresentada uma tabela com os serviços disponíveis;
  - ✓ Selecione o serviço desejado clicando duas vezes sobre ele;
  - ✓ Clique em ♥ para gravar;

  - Pressione o botão O para adicionar um novo serviço;
- Janela Composição de Sociedade
  - ✓ Clique no botão <sup>™</sup> para acessar a funcionalidade e incluir um novo registro;
  - ✓ Siga as instruções no item "3.1.2.5-Composição da sociedade";
  - ✓ Pressione ♥ ou [Ctrl+F] para encerrar a operação.

#### 6-Pesquisando entidades

- Selecione a aba "Pesquisa" ou pressione o botão <a></a>
- Informe os parâmetros de pesquisa (para maiores detalhes sobre esta funcionalidade, consulte o item "2.11-Procedimento de pesquisa padronizado" no manual de introdução do Cliente e-ISS);
- Clique em para iniciar a pesquisa;
- Pressione Opara selectionar a entidade desejada (ou clique duas vezes sobre ela);
- Pressione 🔮 ou [Ctrl+F] para encerrar a operação.

## 7-Outras Funções especiais

7.1-AIDF (Autorização para Impressão de Documento Fiscal)

Efetua o requerimento de solicitação de impressão de documentos fiscais.

- Enviando uma solicitação
  - ✓ Essa funcionalidade necessita de uma conexão com a Internet.
  - ✓ Pressione o botão <sup>▲</sup>:
  - ✓ Selecione a opção AIDF;
  - ✓ No campo quantidade, indique o número de notas fiscais desejadas;
  - ✓ Pressione S para gravar os dados;
  - ✓ Clique no botão 2 para enviar a solicitação;
  - ✓ Pressione o botão <sup>CD</sup> para outra solicitação;

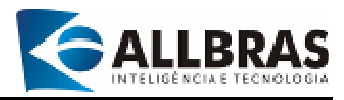

- ✓ Clique em <sup>(2)</sup> para excluir o registro da solicitação selecionado (Clique sobre a solicitação para selecioná-la);
- ✓ Pressione ♥ ou [Ctrl+F] para encerrar a operação.
- Verificando solicitações de AIDF
  - ✓ Essa funcionalidade necessita de uma conexão com a Internet.
  - ✓ Pressione o botão <sup>≦</sup>;
  - ✓ Selecione a opção AIDF;
  - ✓ Clique na solicitação que deseja verificar;
  - ✓ Pressione 2 para fazer a verificação;
  - ✓ Pressione ♥ ou [Ctrl+F] para encerrar a operação.

7.2-Obras (Disponível apenas para empresas de Construção Civil) Efetua o cadastramento de obras do contribuinte selecionado.

- Pressione o botão <sup>4</sup>;
- Selecione a opção [Obras];
- Em seguida, será apresentada a tela:

| 😭 Obras          |         |          |               | ×      |
|------------------|---------|----------|---------------|--------|
| Cadastro         |         |          |               |        |
| Proprietário     |         |          |               |        |
| Jose da Silva    |         |          |               |        |
| Endereço         |         |          |               | Número |
| Rua do Gonzaga   |         |          |               | 99     |
| Bairro           | Estado  | Cidade   |               |        |
| centro           | SP 💌    | JAÚ      |               | *      |
| Responsável      |         |          |               |        |
| o mesmo          |         |          |               |        |
| Nro. CREA        | Área Co | ns. (m2) | Nro. ART      |        |
| 23344            |         | 200,00   | 456           |        |
| Protocolo        | A       | no       | Data de Aprov | ação   |
| 123              |         | 2006     | 16/8/2006     |        |
| Descrição da Ob  | a       |          |               |        |
| Galpão comercial |         |          |               |        |
|                  |         |          |               |        |
|                  |         |          |               |        |
| -                |         |          |               |        |
| G 6) 🕑           |         |          |               |        |

- Preencha os campos corretamente;
- Os campos em negritos são de caráter obrigatório;
- Pressione <sup>(2)</sup> para enviar os dados;

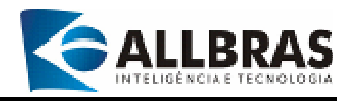

- Quando houver mais de um registro de obra cadastrado, use os botões G e para acessá-los;
- Pressione O ou [Ctrl+F] para encerrar a operação.

# 7.3-Liberar contribuinte

Processa o arquivo que contém as chaves de liberação de contribuintes enviada pela Prefeitura;

| 📸 Liberação de Contribuinte | × |
|-----------------------------|---|
| Arquivo de Atualização      |   |
|                             | 1 |
| Andamento do Processo       |   |
|                             |   |
|                             |   |
|                             |   |
|                             |   |
|                             |   |
|                             |   |
|                             |   |
|                             |   |
|                             |   |
|                             |   |

- Pressione o botão <sup>4</sup>;
- Clique em para especificar o arquivo de atualização;
- Pressione Spara executar a atualização;
- Pressione 🔮 ou [Ctrl+F] para encerrar a operação.

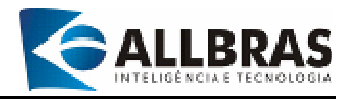

# 7.4-Bloquear contribuinte

Esta funcionalidade executa o bloqueio do contribuinte. É preciso ter cuidado ao executá-la, pois, quando um contribuinte é bloqueado, os seus dados não estarão mais disponíveis.

- Pressione o botão <sup>4</sup>;
- Selecione a opção "Bloquear contribuinte";
- Em seguida, será apresentada a tela:

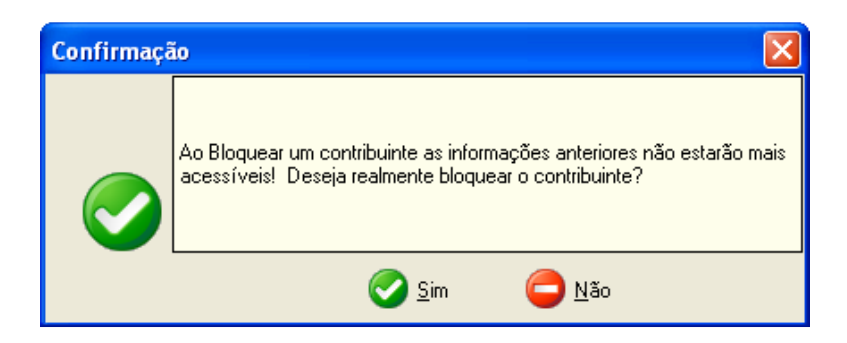

- Leia a mensagem com atenção;
- Pressione "Sim" para bloquear o contribuinte ou pressione "Não" para cancelar a operação de bloqueio.

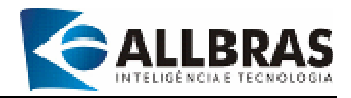

#### 3.1.5-Entidades Não-Declarantes

Esta funcionalidade realiza o cadastramento e atualização de dados das entidades não-declarantes.

1-Clique na opção [Arquivo] do menu principal;

2-Selecione a opção [Entidades Não-Declarantes] ou clique em 🌌 ;

3-Acesso por meio das teclas de atalho a partir da tela inicial: [ALT+A+N];

4-Em seguida, surgirá a janela **"Entidades Não-Declarantes"** que permite o acesso a duas diferentes funcionalidades -- cadastro e pesquisa--, que podem ser acessadas por meio de abas localizadas na parte superior esquerda da janela.

| 🔓 ENTIDADES-NÃO                                      | DECLARANTES                                                                              |
|------------------------------------------------------|------------------------------------------------------------------------------------------|
| Cadastro Pesquisa                                    | nj                                                                                       |
| CPF/CNPJ<br>07.612.456/0001-51                       | Razão Social<br>ATIQUE & ATIQUE SERVIÇOS MÉDICOS S/S LTDA                                |
| Responsável                                          | Nome Fantasia                                                                            |
| Endereço                                             | Número Complemento 00196                                                                 |
| Bairro<br>CENTRO                                     | CEP         E stado         Cidade           17201040         SP ▼         JAÚ         ▼ |
| DDD         Telefone 1           14         36223535 | Telefone 2 E-mail<br>contato@jcpolonio.net                                               |
| Insc. Municipal                                      | RG/Insc. Estadual Grupo Fiscal                                                           |
| 38412                                                | Não-Contribuinte ISSQN 💌                                                                 |
|                                                      |                                                                                          |
|                                                      |                                                                                          |

4-Cadastrando uma entidade não-declarante;

- Clique na aba "Cadastro";
- Digite o CPF/CNPJ da entidade;
- Pressione Spara validar a entidade;
- Preencha todos os campos de dados corretamente;
- Os campos em negrito são de preenchimento obrigatório;
- Após digitar os dados, pressione Opara gravá-los;
- Pressione 🔮 ou [Ctrl+F] para encerrar a operação.

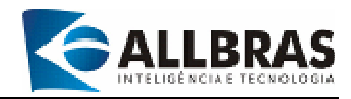

5-Consultando uma entidade não declarante

- Selecione a aba "Pesquisa" ou pressione o botão <a>[</a>
- Informe os parâmetros de pesquisa (para maiores detalhes sobre esta funcionalidade, consulte o item "2.11-Procedimento de pesquisa padronizado");
- Clique em <sup>MC</sup> para iniciar a pesquisa;
- Pressione Opara selectionar a entidade desejada;
- Não é possível editar os dados da entidade selecionada, apenas consultá-los.
- Pressione O ou [Ctrl+F] para encerrar a operação.

# 3.1.6-Outros contribuintes -

Efetua o cadastramento de contribuintes de fora do município, envia essas informações para a prefeitura e a obtém de chave de liberação, tornando possível, dessa forma, a geração de declarações desses contribuintes.

|         |                         |                 | angen.            |             |             |   |
|---------|-------------------------|-----------------|-------------------|-------------|-------------|---|
| 2226    | NPJ<br>EC C70.00        | Hazao Soc       | Stall<br>Sa Etida |             |             |   |
| 233.5   | 00.070-03               | Avado e c       | la Liga           |             |             |   |
| Enden   | eço<br>Instituto Cituto |                 |                   | Numero      | Complemento |   |
| nua ,   | Jose da Silva           |                 |                   | 10          |             |   |
| Barro   | )                       |                 | CEP               | Estado      | Cidade      |   |
| Lentra  | 0                       | 100000000       | 12356-098         | SP •        | APODO2      | - |
| DDD     | Telefone 1              | Telefone        | 2 E-              | mail        |             |   |
| 14      | 2345-0987               |                 | a                 | ranio@arani | o.com.br    |   |
| Insc. N | funicipal               | RG/Insc. Estadu | al Sta            | itus        |             |   |
|         |                         | 34567890        | BL                | OQUEADO.    |             |   |
| Chave   | de Liberação            |                 |                   |             |             |   |
|         |                         | 2               |                   |             |             |   |
|         |                         |                 |                   |             |             |   |
|         |                         |                 |                   |             |             |   |
|         |                         |                 |                   |             |             |   |
|         |                         |                 |                   |             |             |   |

1-Digite os dados do contribuinte;

2-Para gravar os dados digitados, pressione o botão 📀;

3-Para cancelar os dados digitados, pressione o botão 🤤;

4-para incluir outro registro, clique no botão 🗘;

5-para encerrar, pressione o botão 😍.

6-Para pesquisar contribuintes, pressione o botão 🔍 ou então clique na aba "Pesquisa".

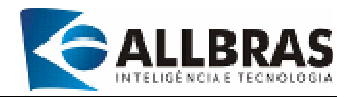

# 3.1.7-Sair do sistema de E-ISS

- 1-Clique na opção [Arquivo] do menu principal;
- 2-Selecione a opção **[Fechar o e-ISS]** ou clique em 🐸 ;
- 3-Acesso por meio das teclas de atalho a partir da tela inicial: [ALT+A+F];

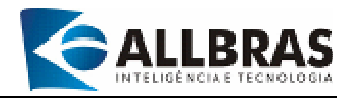

# 3.2-Menu Construção Civil

Esta seção abriga funcionalidades que cuidam das operações de manutenção de dados das empresas do setor de Construção Civil.

### 3.2.1-Fornecedor

Executa operações de manutenção de dados do Cadastro de Fornecedores.

1-Clique na opção [Construção Civil] do menu principal;

2-Selecione a opção **[Fornecedor]** ou clique em 🌺 ;

3-Acesso por meio das teclas de atalho a partir da tela inicial: [ALT+C+F];

| 8 Fornecedor       |                                          |
|--------------------|------------------------------------------|
| Cadastro Pesquisa  | h                                        |
| CNPJ               | Razão Social                             |
| 62.253.943/0001-83 | CONSTRUMARQUES JAU MATERIAS CONTRUCAO LT |
| Nome Fantasia      | Insc. Estadual                           |
| CONSTRU MARQUES    | 401007740116                             |
| Endereço           | Bairro                                   |
| AV DO CAFE, 632    |                                          |
| CEP UF             | Cidade                                   |
| 17207-010 RI       | ) 🔻 ALTO PARAÍSO 🔹                       |
| DDD Telefone       |                                          |
|                    | ❷                                        |

4-Em seguida, surgirá a janela **"Fornecedor"** que permite o acesso a duas diferentes funcionalidades -- cadastro e pesquisa --, localizadas na parte superior esquerda da janela e que podem ser selecionadas clicando na aba correspondente;

5-Cadastrando um fornecedor;

- Clique na aba "Cadastro";
- Digite o CPF/CNPJ do fornecedor;
- Preencha todos os campos de dados corretamente. Os campos em negrito são de preenchimento obrigatório;
- Após digitar os dados, pressione O para gravá-los;
- Para cancelar a inclusão dos dados, pressione
- Para incluir outro fornecedor, clique em 😳;

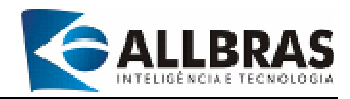

Pressione 🔮 ou [Ctrl+F] para encerrar a operação.

5-Consultando e alterando os dados de um fornecedor

- Selecione a aba "Pesquisa" ou pressione botão <a>[</a>
- Informe os parâmetros de pesquisa. Para obter mais detalhes sobre esta funcionalidade, consulte o item "2.11-Procedimento de pesquisa padronizado";
- Clique em para iniciar a pesquisa;
- Marque o fornecedor desejado clicando sobre ele com o mouse;
- Pressione o botão 📀 para confirmar a seleção;
- Os dados do fornecedor selecionado podem ser alterados;
- Para gravar a alteração de dados, pressione
- Pressione 🔮 ou [Ctrl+F] para encerrar a operação.

6-Excluindo um fornecedor

- Clique na aba "Pesquisa" ou pressione o botão <a>;</a>;
- Selecione o fornecedor desejado (verifique o item "Consultando e Alterando os dados de um fornecedor");
- Após escolher o fornecedor, pressione o botão 3 para excluir o fornecedor;

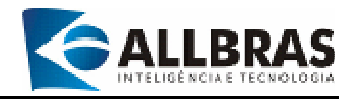

### 3.2.2-Nota Fiscal

Realiza operações de manutenção do cadastro de notas fiscais de serviço ou material para abatimento da base de cálculo.

1-Clique na opção [Construção Civil] do menu principal;

2-Selecione a opção [Nota Fiscal para Dedução] ou clique em

3-Acesso por meio das teclas de atalho a partir da tela inicial: [ALT+C+N];

4-Em seguida, surgirá a janela **"Nota Fiscal para Dedução"** que permite o acesso a duas diferentes funcionalidades -- cadastro e pesquisa --, que podem ser selecionadas clicando em suas abas localizadas na parte superior esquerda da janela;

| 3TH CORRET              | ORA DE | SEGUROS DE VIDA LTI              | DA (27712) | - Com     | pra de Matei | rial 🕶 |
|-------------------------|--------|----------------------------------|------------|-----------|--------------|--------|
| CNPJ<br>60.515.731/00   | 01-00  | Fornecedor<br>BODBIGUES ALMEIR   |            | S CONST   | I TDA M      |        |
| Número                  | Série  | Data de Emissã                   | o Valor    |           | Usar em Ra   | steio  |
| 023345                  | a      | 26/6/2006                        | • R        | \$ 235,00 | Sim          | •      |
| CIMENTO<br>CAL<br>AREIA |        | R\$11,00<br>R\$10,00<br>R\$13,00 |            |           |              |        |

5-Inserindo notas fiscais para dedução

- Clique na aba "Cadastro";
- Selecione o contribuinte: clique na seta do campo [contribuinte] para expandir a tabela com os contribuintes do ramo de construção civil cadastrados;
- Clique na seta do campo [Nota fiscal] para selecionar o tipo da nota fiscal;
- Preencha todos os campos de dados corretamente;
- Digite o CNPJ do fornecedor, ou clique na seta do campo [fornecedor] para selecionar o fornecedor;

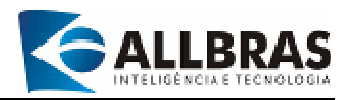

- Preencha os campos de dados [Número], [Série], [Data de Emissão] e [Valor];
- Especifique o campo [Usar em Rateio], clicando na seta e escolhendo entre as opções "sim" e "não";
- Preencha o campo [Detalhamento da Nota Fiscal];
- Após digitar os dados, pressione Ø para gravá-los;
- Para cancelar a inclusão dos dados, pressione
- Para incluir outra nota fiscal, clique em <sup>C</sup>;
- Pressione 🔮 ou [Ctrl+F] para encerrar a operação.

4-Consultando uma nota fiscal e alterando os dados de uma nota fiscal

- Selecione a aba "Pesquisa" ou pressione o botão <a>?</a>;
- Informe os parâmetros de pesquisa. Para obter mais detalhes sobre esta funcionalidade, consulte o item "2.11-Procedimento de pesquisa padronizado";
- Clique em <sup>36</sup> para iniciar a pesquisa;
- Marque o contribuinte desejado clicando sobre ele com o mouse;
- Pressione o botão 📀 para confirmar a seleção;
- Os dados do fornecedor selecionado podem ser alterados;
- Após alterar os dados necessários, pressione Ø para gravá-los;
- Para cancelar, pressione
- Para incluir outra nota fiscal, clique em <sup>(1)</sup>;
- Pressione 🔮 ou [Ctrl+F] para encerrar a operação.

5-Excluindo uma nota fiscal

- Selecione a aba "Pesquisa" ou pressione o botão <a>;</a>
- Defina os parâmetros de pesquisa. Para obter mais detalhes sobre esta funcionalidade, consulte o item "2.11-Procedimento de pesquisa padronizado";
- Clique em <sup>38</sup> para iniciar a pesquisa;
- Marque o contribuinte desejado clicando sobre ele com o mouse;
- Pressione o botão Spara confirmar a seleção;
- Pressione o botão 🥸 para excluir a nota fiscal;
- Em seguida, surgirá uma tela pedindo a confirmação da exclusão;

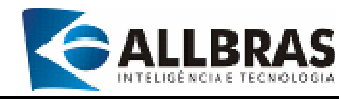

- Para confirmar, pressione 📀;
- Pressione I ou [Ctrl+F] para encerrar a operação.

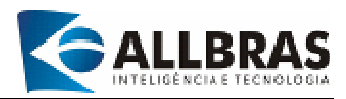

# 3.3-Movimento

Esta seção do menu congrega as funcionalidades que lidam com os processos relacionados com as declarações dos movimentos contábeis do ISS

# 3.3.1-Tipos de declarações

As declarações de ISS podem apresentar quatro diferentes *status*, cada um dos quais apresenta características próprias. Consulte o tópico **"2.5–Simbologia do status das declarações de ISS"**, no Manual de Introdução do e-ISS para obter mais detalhes.

## 3.3.2-Gerar Declaração

Esta funcionalidade é responsável pela geração de uma nova declaração.

1-Clique na opção [Movimento] do menu principal;

2-Selecione a opção [Gerar Declaração] ou clique em

3-Acesso por meio das teclas de atalho a partir da tela inicial: [ALT+M+G];

4-Em seguida, surgirá a janela "Gerar Declaração";

| 😂 Gerar Declaração                           |                                     |                       | × |
|----------------------------------------------|-------------------------------------|-----------------------|---|
| Declaração<br>CPF/CNPJ<br>56.125.495/0001-30 | Nome/Razão Social<br>3ALCADOS AQUAR | RELLE LTDA (12971)    | _ |
| Mês Ano<br>JULHO 🔽 20                        | 06                                  |                       |   |
| Responsável<br>ESCRITÓRIO CONTÁBIL LTO       | A                                   | Tipo<br>Com Movimento |   |
| Observações                                  |                                     |                       | - |
|                                              |                                     |                       |   |
|                                              |                                     |                       | _ |
|                                              |                                     |                       |   |

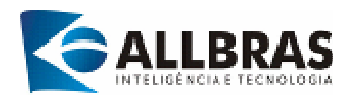

5-Gerando uma nova declaração

- Digite o CPF/CNPJ do contribuinte ou pressione para pesquisar;
- Defina os parâmetros de pesquisa. Para obter mais detalhes sobre esta funcionalidade, consulte o item "2.11-Procedimento de pesquisa padronizado";
- Clique em <sup>28</sup> para iniciar a pesquisa;
- Marque o contribuinte desejado clicando sobre ele com o mouse;
- Pressione o botão Spara confirmar a seleção;
- Defina o tipo de declaração que será gerada -- sem movimento ou com movimento -- no campo [Tipo];
- Com movimento: fará o lançamento normal de ISS para a referência desejada;

- Sem movimento: não fará o lançamento contábil para a referência. É utilizado quando o contribuinte não teve movimento econômico.

- Preencha o campo [Observações] se for necessário;
- Pressione O para confirmar a geração da declaração.
- Em seguida, surgirá uma tela pedindo a confirmação da operação;
- Para confirmar, pressione
- Para encerrar a operação, pressione

6-Outra forma de gerar uma nova declaração

- Selecione o mês-referência desejado na árvore de declarações (consulte o item
   3.3.3-Navegando na árvore de declarações);
- Clique no mês-referência desejado com o botão esquerdo do mouse;
- Em seguida, clique como botão direto e será apresentado um pequeno menu a direita;
- Clique na opção "Gerar declaração".

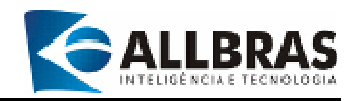

# 3.3.3-Navegando na árvore de declarações

| CONTRIBUINTES                                                                                                    |
|----------------------------------------------------------------------------------------------------|
| H- 凝 03.722.616/0003-26                                                                                                    |
| +- 🛃 50.752.146/0001-61                                                                                                    |
| H- 🛃 60.643.228/0159-00                                                                                                    |
| H 2017 12.692/0001-02                                                                                                    |
| H 2010 - 2010 - 2010 |
| 🕀 🌄 59.291.534/0347-38                                                                                                    |
| ±- 🛃 59.596.908/0001-52                                                                                                    |
| H 2010 - 2010 - 2010 |
| 1.493.426/0001-97                                                                                                    |
| 1 07.759.294/0001-89                                                                                                    |
| H 2010                                                                                                    |
| 🗄 凝 01.432.100/0001-50                                                                                                    |
| E 2010 - 2010 - 2010 |
| Hereich and Hereich and Her |
| ±- 凝 03.352.742/0001-74                                                                                                    |
| E 26.642.960/0123-88                                                                                                    |
| ±- 凝 60.004.025/0001-95                                                                                                    |
| ±- 凝 50.746.973/0001-42                                                                                                    |
| ±- 凝 50.753.631/0001-50                                                                                                    |
|                                                                                                    |
|                                                                                                    |
|                                                                                                    |
|                                                                                                    |
|                                                                                                    |
| A me me Filtro                                                                                                    |
| TODAS                                                                                                    |

1-Clique no CPF/CNPJ do contribuinte desejado na árvore de declarações;

2-Clique em [+] para acessar o nível de inscrição municipal;

3-Selecione a inscrição municipal desejada e clique em [+];

4-O próximo nível de informação corresponde aos exercícios;

5-Selecione o exercício desejado e pressione em [+];

6-Em seguida, será apresentado o nível mêsreferência;

7-Escolha o mês-referência desejado e clique em [+];

8-O próximo nível apresentado corresponde às declarações;

9-Selecione a declaração desejada;

- 1-Pressione este botão para recarregar a árvore de declarações;
- 2-Clique nesse botão para expandir a árvore de declarações;
- 3-Pressione esse botão para retrair a árvore de declarações;
- 4-Filtro de status das declarações.

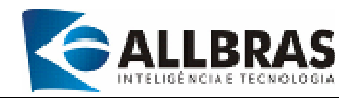

### 3.3.4-Inclusão de Lançamentos

1-Selecione a declaração desejada na árvore de declarações (Consulte o item **3.3.3-Navegando na árvore de declarações**);

### 2-Clique duas vezes na declaração selecionada com o botão esquerdo do mouse;

3-Em seguida, surgirão as informações da declaração na "grid". Veja a tela abaixo;

4-Para fazer a inclusão de uma nota fiscal, pressione o botão 📑;

5-Surgirá um pequeno menu com duas opções:

- Serviço prestado/tomado
- Movimento econômico

6-Clique na opção desejada para iniciar o lançamento.

| 🚳 e-ISS Eletrônico :: Prefeitura A                                                                                                    | Nunicipal de JMĴ                                                                                                    | 10                                                                                                    |                                                                      | E 18 🛛                      |
|----------------------------------------------------------------------------------------------------|----------------------------------------------------------------------------------------------------|----------------------------------------------------------------------------------------------------|----------------------------------------------------------------------|-----------------------------|
| Braulino Construção Cinit Movemento S                                                                                                    | Proprietor Entramenta Ajuda                                                                                                    | <b>≈ €</b> 🖟 🤤                                                                                                    |                                                                      | 1                           |
| 01.636.461/0001-18<br>56.125.495/0801-39<br>56.125.495/0801-39<br>56.722.260/0001-65<br>00.000.027-20<br>51.527.380/0801-50<br>06.011.046/0801-92<br>44.213.668/0001-92<br>015.778.478-50<br>02.156.227/0801-56<br>015.236.758-49<br>0.030.378/0801-38<br>125.226.299-32<br>5565/6<br>2005<br>MANO | CPFANRU<br>NoneFlacBo Social<br>Ma<br>Ano<br>Nutreco<br>Status<br>Com Movimento<br>Tipo de Declaração<br>Responsivel<br>Observações<br>Crisção<br>Tipo Dia Na<br><u>Serviço Prestado</u><br>1 | 325 226 299 32<br>Hisgo (555344)<br>MAID<br>2006<br>1<br>Abero<br>Con Movementa<br>Normal<br>responsevelt<br>31.45/2006 14 03 56<br>31.45/2006 14 03 56<br>31.45/2006 14 03 56<br>35.55 531/0 | 1<br>None-Ratio Social<br>00001 THIGREJA BATISTA RENOVADA POR I<br>2 | (Valor<br>SHISTO (39672) RE |
| 2° - C 22 <sup>th</sup> aas                                                                                                    |                                                                                                    | *   S   O                                                                                                    | 14 de Julho de 2006                                                  |                             |

# 1-Dados da declaração;

2-Lançamento de nota fiscal de serviço prestado;

3-Detalhe da estrutura da árvore de declarações apresentando os cinco níveis de informação do contribuinte – CPF/CNPJ, Inscrição Municipal, exercício, mês-referência e declaração.

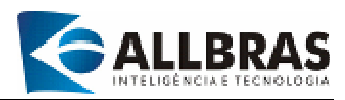

7-Incluindo lançamentos de nota fiscal

| Serv     | iço Prestado 🔄  |             |                |          |                     |         |      |                   |  |
|----------|-----------------|-------------|----------------|----------|---------------------|---------|------|-------------------|--|
| Dia      | Nota Fiscal     | Tipo Docume | ento           | Série    | Sta                 | tus     |      | /alor Nota Fiscal |  |
|          | 1 000002        | NOTA FISCAL | SÉRIE A        | • A      | Ativ                | /0      | •    | R\$ 300,00        |  |
| CPF      | /CNPJ           | 👝 Nome/     | Razão Social   |          |                     |         |      |                   |  |
| 46.0     | 80.354/0001-94  | CANOI       | LA & MAYLART   | LTDA - M | E (26207)           |         |      |                   |  |
|          |                 | 1           | )etalhamento d | a Nota I | Fiscal              |         |      |                   |  |
| 0        | Tipo de Serviç  | o           |                |          |                     |         | Alíq | uota              |  |
| 0        | AGENCIA DE EM   | PREGOS EM G | ERAL           |          |                     | •••     |      | 3,00 %            |  |
| 8        | Detalhamento do | Serviço     |                |          | Valor Tri           | butado  | Ded  | )edução           |  |
| <u> </u> | contratação de  | vendedor    |                |          | R\$ 400,00          |         |      | R\$ 0,00          |  |
| <b>~</b> |                 |             |                |          | Retenção Fonte Val- |         | Valo | alor ISS          |  |
|          |                 |             |                |          |                     | 0       |      | R\$ 12,00         |  |
| Tipo d   | de Serviço      |             | Tributado      | Alíqta.  | Retenção            | Dedução |      | Valor ISS         |  |
| AGEN     | ICIA DE EMPREG  | OS EM GERAL | R\$ 400,00     | 3,00%    | 0,00%               | R\$     | 0,00 | R\$ 12,00         |  |
| GEN      | ICIA DE EMPREG  | OS EM GERAL | R\$ 300,00     | 3,00%    | 0,00%               | R\$     | 0,00 | R\$ 9,00          |  |
|          |                 |             |                |          |                     |         |      |                   |  |
|          |                 |             | B¢ 300.00      |          |                     |         | 1    | B¢ 9.00           |  |

- No campo [Tipo de Lançamentos], defina o tipo de serviço (Serviço prestado ou serviço tomado);
- Para confirmar, pressione ♀;
- Os campos [Dia] e [Nota fiscal] são preenchidos automaticamente pelo sistema;
- O próximo passo é definir o tipo de documento;
- O campo [Série] será preenchido pelo sistema, de acordo com o item selecionado no campo [Tipo de documento];
- Em seguida, digite o CPF/CNPJ do prestador/Tomador de serviço ou pressione o

botão <sup>ຟ</sup> para pesquisar;

- Após indicar o prestador/Tomador de serviço, preencha os dados do detalhamento da nota fiscal;
- O campo [Tipo de serviço] deve ser indicado, clicando em [...] para acessar o cadastro de tipos de serviço;
- Os campos [Detalhamento do serviço] e [Valor tributado] devem ser digitados;
- Os campos de cor cinza são preenchidos pelo sistema;
- Logo depois, será apresentado o registro dos dados na parte inferior da tela;

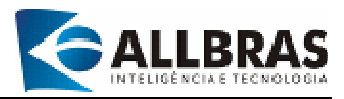

- Observe os botões localizados do lado esquerdo da janela "Detalhamento da Nota Fiscal". O seu uso está relacionado com os lançamentos de serviços da nota fiscal que está sendo incluída;
- Para cancelar o serviço incluído, pressione
- Para confirmar, pressione ♥;
- Para incluir outro serviço na nota fiscal, pressione <sup>O</sup>;
- Para encerrar a operação, pressione
- Para excluir o lançamento de um serviço, pressione <sup>(2)</sup>;
- Após efetuar os lançamentos, é necessário encerrar o processo de inclusão da nota fiscal;
- Para isso, usando os botões localizados na parte inferior da janela, pressione 
   para confirmar a inclusão dos lançamentos;
- Para incluir outra nota fiscal, pressione o botão <sup>1</sup>;
- Para encerrar a inclusão de notas fiscais, pressione 😍 ou [Ctrl+F].

#### **Observações**

Quando o contribuinte pertencer ao **ramo de construção civil**, no caso de serviços prestados, ela tem o direto de deduzir o valor correspondente ao material usado no serviço do total da nota fiscal. Para tanto, algumas providências precisam ser tomadas antes de fazer o lançamento das notas ficais de prestação de serviços:

- ✓ O fornecedor do material de construção precisa ser cadastrado. Para isso, use a funcionalidade "Fornecedor" no menu de Construção Civil;
- A nota do fornecedor precisa ser cadastrada usando a funcionalidade "Nota Fiscal para Dedução" no menu Construção Civil;

Após esses cuidados, siga os procedimentos descritos a seguir:

- Siga os passos do item "7-Incluindo lançamentos de nota fiscal" até o preenchimento dos campos [Detalhamento do serviço] e [Valor tributado];
- Para efetuar o lançamento da dedução, clique no botão <sup>10</sup> que está indicado na tela a seguir:

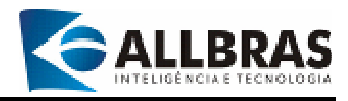

| BL   | ançamentos    | Fiscais    |                  |            |           |          |          |              | ×    |                  |
|------|---------------|------------|------------------|------------|-----------|----------|----------|--------------|------|------------------|
| Lan  | çamento —     |            |                  |            |           |          |          |              |      |                  |
| Tipo | de Lançame    | nto        |                  |            |           |          |          |              |      |                  |
| Serv | nço Prestado  |            |                  |            |           |          |          |              |      | Pressione este   |
| Dia  | Nota Fisc     | al Tipo Do | cumento          | Série      | e Sta     | atus     | Va       | alor Nota Fi | scal | botão para       |
| L    | 1 0000        | JI NOTA FI | SCAL SERIE A     | ▼ A        | At        | ivo      | <u> </u> | R\$ (        | J,00 | lancar deducões  |
| CPF  | /CNPJ         | N          | lome/Razão Socia | l l        |           |          |          |              |      | lançai ucuuçoes. |
| 62.3 | 86.404/0001-1 | 2 🚳 0      | INDUSTRIA DE C   | ALCADOS XI | KITA LTDA | (20144)  |          |              |      |                  |
|      |               |            | Detalhamer       | to da Nota | Fiscal    |          | _        |              |      |                  |
| 0    | Tino de Con   | inn        |                  |            |           |          | Alfan    | unter.       |      |                  |
|      | EMPREITER     | CONSTRUC   | CAO CIVIL        |            |           |          | 2        | 00 %         |      |                  |
| •    | EMPRETEIN     | CONSTRUC   | DAD CIVIL        |            |           |          |          | ,00 %        |      |                  |
| ٥    | Detalhamento  | do Serviço |                  |            | Valor Tr  | ributado | Dedu     | ção          |      |                  |
| 8    |               |            |                  |            |           |          | J        | R\$ 0,00     | 3    |                  |
| -    |               |            |                  |            | Retenção  | Fonte    | Valor    | ISS          | _    |                  |
|      |               |            |                  |            |           | 0,00%    |          | R\$ 0,00     | 1    |                  |
| Tipo | de Servico    |            | Tributado        | Alíota     | Betenção  | Deducão  | . IV     | alor ISS     |      |                  |
| EMPF | REITEIRA CON  | STRUCAO C  | ML               | 2,003      | 0,00%     | R\$      | 0,00     |              | _    |                  |
|      |               |            |                  |            |           |          |          |              |      |                  |
|      |               |            |                  |            |           |          |          |              |      |                  |
|      |               |            |                  |            |           |          |          |              |      |                  |
|      |               |            | R\$              | 0,00       |           |          | [        | R\$          | 0,00 |                  |
|      |               |            |                  |            |           |          |          |              |      |                  |
|      |               |            | · •   •          |            |           |          |          |              |      |                  |

Em seguida, será apresentada a tela que permitirá os lançamentos das deduções:

| 🖸 Dedução de Base de Cálculo          |                                          |             |                           | ×    |  |
|---------------------------------------|------------------------------------------|-------------|---------------------------|------|--|
| Cadastro                              |                                          |             |                           |      |  |
| 🗖 Notas Fiscais de Compra/Serviço ——— |                                          |             |                           |      |  |
| Razão Social                          |                                          |             | Nota Fiscal Va            | alor |  |
| CONSTRUMARQUES JAU MATERIAS C         | CONSTRUMARQUES JAU MATERIAS CONTRUCAO LT |             |                           |      |  |
|                                       |                                          |             |                           |      |  |
| Deducões da Declaração                |                                          |             |                           |      |  |
| Fornecedor                            | Nota Fiscal                              | Dedução     | Observação                |      |  |
| CONSTRUMARQUES JAU MATERIAS           | 1234                                     | R\$ 200,00  | Material Ind. Cal. Xikita |      |  |
|                                       | Lanç                                     | amentos     |                           |      |  |
| Fornecedor                            | Nota Fisca                               | l Valor     | Observação                |      |  |
| CONSTRUMARQUES JAU MATERIAS C         | :ON 123                                  | 4 R\$ 200,0 | )                         |      |  |
|                                       |                                          | R\$ 0,00    | 5                         |      |  |
|                                       | <b>9 0</b>                               | <b>U</b>    |                           |      |  |

• Clique duas vezes sobre o registro com o nome do fornecedor para selecioná-lo;

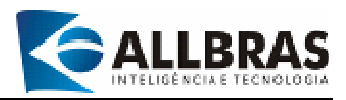

- O nome e o número da nota fiscal serão incluídos nos campos [fornecedor] e [nota fiscal] na janela intitulada "Deduções da Declaração";
- Depois, digite o valor a ser deduzido e a observação necessária;
- Para confirmar o lançamento, pressione 📀;
- Para cancelar o lançamento, pressione <sup>(C)</sup>;
- Para encerrar a inclusão de lançamentos de deduções, pressione 😍 ou [Ctrl+F].

### 8-Alterando Nota Fiscal

- Selecione a declaração desejada na árvore de declarações (Consulte o item 3.3.3-Navegando na árvore de declarações);
- Clique duas vezes na declaração selecionada com o botão esquerdo do mouse;
- Em seguida, surgirão as informações da declaração na "grid";
- Clique sobre a nota fiscal a ser alterada;
- Pressione o botão Apara iniciar a alteração da nota fiscal;
- Apenas os dados da janela "**Detalhamento da nota fiscal**" pode ser alterados;
- Observe que os botões localizados do lado esquerdo da janela "Detalhamento da Nota Fiscal" têm o seu uso relacionado com os lançamentos de serviços da nota fiscal que está sendo alterada;
- Para cancelar as alterações, pressione
- Para confirmar, pressione ♥;
- Para incluir outro serviço na nota fiscal, pressione <sup>(1)</sup>;
- Para excluir o lançamento de um serviço, pressione 3;
- Após efetuar os lançamentos, é necessário encerrar o processo de inclusão da nota fiscal;
- Para isso, usando os botões localizados na parte inferior da janela, pressione 
   para confirmar a inclusão dos lançamentos;
- Para incluir outra nota fiscal, pressione o botão <sup>1</sup>;
- Para encerrar a inclusão de notas fiscais, pressione 😍 ou [Ctrl+F];
- Use os botões G e O para selecionar as notas fiscais.

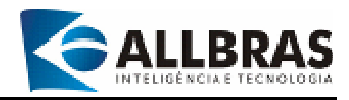

# 9-Importação de lançamentos

Funcionalidade que permite a importação de lançamentos de escrituração dos livros de ISS efetuados em outros sistemas.

| 015 778                                      | PJ           | Nome/          | Razão Social                               |           |             |
|----------------------------------------------|--------------|----------------|--------------------------------------------|-----------|-------------|
| 015.778.478-90 JOSE ANTONIO BERTONHA (32280) |              |                |                                            |           | - 77        |
| Mês                                          |              | Ano            | Arquivo de Importação                      |           | 1.12211     |
| DEZEME                                       | R0 -         | 2005           | C:\eISS\cliente\dados\exemplo.txt          |           |             |
| Lançam                                       | entos Config | jurações       |                                            |           |             |
| Dia (                                        | PF/CNPJ      | An and Sectors | Nome/Razão Social                          | Prestado? | Nota Fiscal |
| 1                                            | 06.011.046   | 0001-92        | EMPREITERIA SAG SERV.ELT.CONST.CIVIL S/S L | ~         | 5           |
| 1                                            | 06.011.046   | 0001-92        | EMPREITERIA SAG SERV.ELT.CONST.CIVIL S/S L | ~         | 5           |
| 1                                            | 06.011.046   | 0001-92        | EMPREITERIA SAG SERV.ELT.CONST.CIVIL S/S L | ~         | 5           |
| 2                                            | 53.702.593/  | 0001-02        | SAO GERALDO EQUIP RODOV LTDA               | -         | 6           |
| 2                                            | 59.873.174   | 0001-01        | PLACIDO ALVES SIQUEIRA - ME                | ~         | 7           |
| 5                                            | 50.751.049   | 0001-54        | RADIO JAUENSE LTDA teste                   | ~         | 8           |
| 5                                            | 50,746,130   | 0001-46        | RODRIGUES ALVES E CIA LTDA                 | ~         | 9           |
| 4                                            | 334.92       | 8.088-98       | ANTONIO MANSANO MORAES FILHO               |           | 3251        |
| 10                                           | 924.09       | 7.848-87       | CARMEN MARTINS ANZINI                      | 0         | 254         |
| 11                                           | 015.74       | 2.138-49       | ARY DE ALMEIDA PRADO                       |           | 1235        |
| 12                                           | 467.88       | 3.368-49       | FRANCISCO PAULO LUIZ BRANDAO               |           | 214         |
| 30                                           | 015.73       | 6.758-49       | JOSE CARLOS PALADINE DE ARAUJO             |           | 53241       |

- Selecione a declaração desejada na árvore de declarações (Consulte o item 3.3.3-Navegando na árvore de declarações);
- Clique duas vezes na declaração selecionada com o botão esquerdo do mouse;
- Em seguida, surgirão as informações da declaração na "grid";
- A funcionalidade "Importar lançamentos" pode ser executada de três formas diferentes:
  - Selecionando a opção "Importar lançamentos" que está localizada no menu
     Movimento ou teclado [ALT+M+I];
  - Clicando no botão <sup>44</sup> que está localizado na barra de ferramentas do Menu Principal;
  - ✓ Pressionando o botão <sup>™</sup> que está situado na barra de ferramentas da "grid" lançamentos.
- Ao surgir a janela "Importar lançamentos", pressione em kara localizar e selecionar o arquivo de importação;

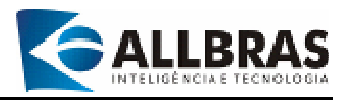

- Pressione para carregar os dados do arquivo de importação na "grid";
- Clique em <sup>(2)</sup> para remover registro da importação;
- Clique em Ø para confirmar a importação dos lançamentos;
- Pressione o botão 😍 ou [Ctrl+F] para encerrar a operação.

#### Observação

Para maiores detalhes, consulte o formato do arquivo de importação de lançamentos no **Apêndice A**.

10-Excluindo uma nota fiscal

- Selecione a declaração desejada na árvore de declarações (Consulte o item 3.3.3-Navegando na árvore de declarações);
- Clique duas vezes na declaração selecionada com o botão esquerdo do mouse;
- Em seguida, surgirão as informações da declaração na "grid";
- Clique sobre a nota fiscal a ser excluída;
- Clique sobre o botão <sup>4</sup>;
- Em seguida, será apresentada uma janela pedindo a confirmação da exclusão da nota fiscal;
- Para cancelar a exclusão, pressione
- Para confirmar, pressione S.
- 11-Consolidando uma declaração
  - Esta funcionalidade possui as seguintes funções:
  - Verifica a consistência dos dados lançados diretamente no sistema e-ISS ou importados de outros sistemas;
  - ✓ Gera a guia de recolhimento;
  - ✓ Prepara o arquivo para o envio da declaração à prefeitura.
- Selecione a declaração desejada na árvore de declarações (Consulte o item 3.3.3-Navegando na árvore de declarações);
- Clique duas vezes na declaração selecionada com o botão esquerdo do mouse;
- Em seguida, surgirão as informações da declaração na "grid";
- A funcionalidade "Consolidar declaração" pode ser executada de três formas diferentes:
  - Selecionando a opção "Consolidar declaração" que está localizada no menu Movimento ou teclando [ALT+M+C];

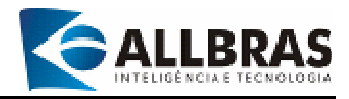

- ✓ Clicando no botão <sup>™</sup> que está localizado na barra de ferramentas do Menu Principal;
- ✓ Pressionando o botão<sup>™</sup> que está situado na barra de ferramentas "grid" de lançamentos.

| CPF/CNPJ     |           | Nome/Razão Social |                              |                             |        |      |            |          | Ano  |
|--------------|-----------|-------------------|------------------------------|-----------------------------|--------|------|------------|----------|------|
| 325.226.29   | 18-32     | thiago (556546)   |                              |                             | MAIO   |      | •          | 2006     |      |
|              |           |                   | Lançamen                     | tos Efetuados               |        |      |            |          |      |
| Razão Socia  | l         |                   |                              | CPF/CNPJ                    | 1      | Dia  | Nota Fisca | I Stati  | us 🔺 |
| 1ª IGREJA B  | ATISTA RE | NOVADA PO         | OR CRISTO                    | 66.655.531/00               | 002-01 | 01   | 00000      | 1 Ativo  | )    |
| CANOLLA & I  | MAYLART   | LTDA - ME         |                              | 46.080.354/00               | 001-94 | 01   | 00000      | 2 Ativo  | )    |
|              |           |                   |                              |                             |        |      |            |          |      |
| <            |           |                   |                              |                             |        |      |            |          | •    |
| 4            |           |                   | Informaçã                    | ies do Débito               |        |      |            |          | •    |
| < Anteriores | R\$ 0,00  |                   | Informaçã<br>Valor Tributado | ies do Débito<br>R\$ 268,00 |        | ISSV | ariável    | R\$ 4,68 | -    |

- Verifique a declaração;
- Pressione Spara consolidar a declaração;
- Para encerrar, pressione 🔮 ou [Ctrl+F].

12-Removendo uma declaração

- Selecione a declaração desejada na árvore de declarações (Consulte o item 3.3.3-Navegando na árvore de declarações);
- Clique duas vezes na declaração selecionada com o botão esquerdo do mouse;
- Em seguida, surgirão as informações da declaração na "grid";
- A funcionalidade "Remover declaração" pode ser executada de duas formas diferentes:
  - Selecionando a opção "Remover declaração" que está localizada no menu Movimento ou tecle [ALT+M+R];

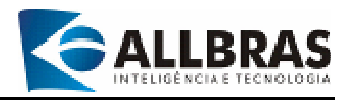

 Clicando no botão <sup>11</sup> que está localizado na barra de ferramentas do Menu Principal;

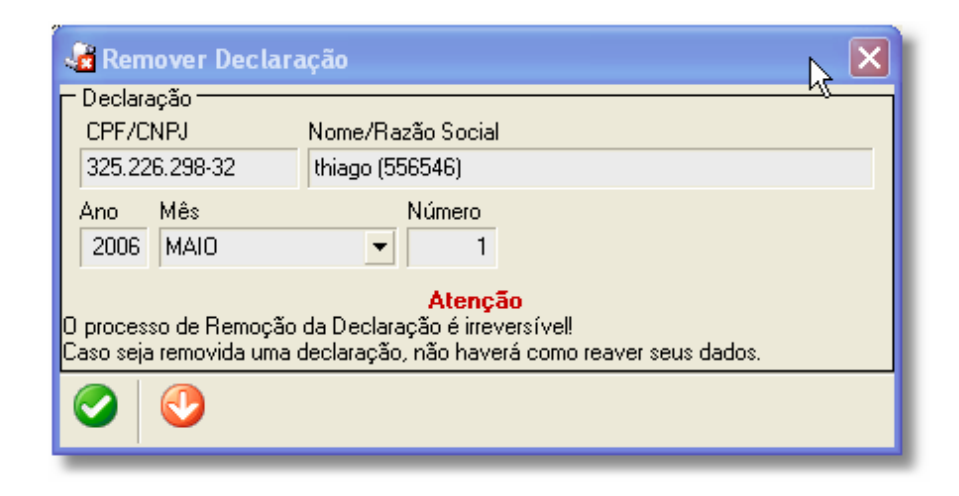

- Leia com atenção a mensagem da janela "Remover Declaração";
- Para cancelar a remoção da declaração e encerrar, pressione
- Para remover a declaração, pressione 📀;
- Por medida de segurança, será solicitada uma confirmação;
- Para confirmar, pressione 
   ✓.

#### **Observação**

Caso não seja a primeira declaração da referência, a anterior será reaberta, desde que não tenha o status de enviada ou consolidada.

13-Emissão de relatórios

Permite a emissão de relatórios referentes a declaração selecionada. Algumas opções serão disponibilizadas conforme o status da declaração.

- Selecione a declaração desejada na árvore de declarações (Consulte o item 3.3.3-Navegando na árvore de declarações);
- Clique duas vezes na declaração selecionada com o botão esquerdo do mouse;
- Em seguida, surgirão as informações da declaração na "grid";
- Pressione o botão a que está situado na barra de ferramentas "grid" de lançamentos para ter acesso aos seguintes relatórios:

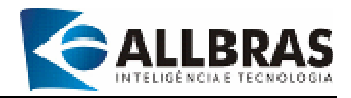

# 13.1-Guia de valor arbitrado

Permite ao contribuinte gerar uma guia de recolhimento bancário com um valor arbitrado independentemente da consolidação da declaração. É um procedimento muito útil quando o vencimento do imposto está próximo e a declaração não está pronta.

A **"grid Débitos gerados"** apresenta os valores arbitrados lançados na declaração e permite selecionar aqueles para os quais serão emitidas as suas respectivas guias.

Após pressionar o botão 🐸 , selecione a opção "Guia de valor arbitrado";

✓ Em seguida, surgirá a janela:

| 🏅 Guia de Valor Ab             | pitrado              |                             |       |                | ×   |
|--------------------------------|----------------------|-----------------------------|-------|----------------|-----|
| CPF/CNPJ<br>03.722.616/0003-26 | Nome/Razá            | ăo Social<br>NTERIOR S/A (3 | 4203) |                |     |
| Mês<br>DEZEMBRO                | Ano Tipo<br>2005 ISS | o de Débito<br>Variável     | Val   | or<br>R\$ 0,00 |     |
|                                | DÉBI                 | TOS GERADO                  | S     |                |     |
| VALOR (R\$) DA                 | ATA                  | TIPO DE DÉBIT               | 10    | VENCIMENT      | 0 🔺 |
| 20,00 13/                      | /11/2006             | ISS VARIÁVEL                |       | 31/1/2006      |     |
| 20,00 13/                      | /11/2006             | ISS VARIÁVEL                |       | 31/1/2006      |     |
| •                              |                      |                             |       |                | •   |
|                                | <b>V</b>             |                             |       |                |     |

- ✓ Defina o campo "Tipo de Débito";
- ✓ Indique o valor arbitrado no campo "Valor";
- ✓ Pressione o botão S para confirmar o lançamento;
- ✓ Em seguida, será solicitada a confirmação para a geração do boleto do valor arbitrado lançado. Veja a tela a seguir:

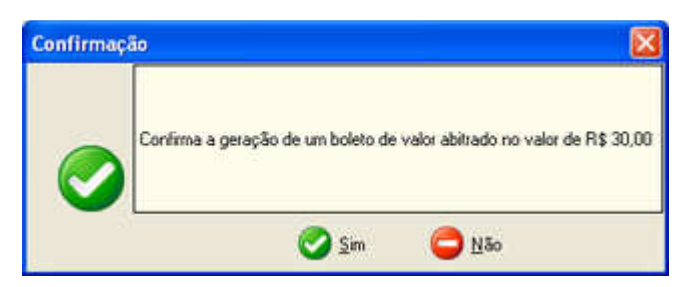

Pressione o botão "Sim" para confirmar a emissão do boleto. Em seguida, se for necessário, pode-se repetir a operação, incluindo outro valor arbitrado.

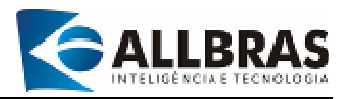

- Após o término dos lançamentos dos valores arbitrados, seleciona-se o valor para emitir a sua respectiva guia. Deve-se emitir uma guia para cada valor arbitrado;
- ✓ Pressione o botão para visualizar e imprimir a guia de valor arbitrado;
- Clique no botão para imprimir a guia de valor arbitrado (2.10-Utilizando a barra de ferramentas de relatórios);
- ✓ Para encerrar, pressione ♥ ou [Ctrl+F].

# 13.2-Guia consolidada

Permite ao contribuinte emitir a guia de recolhimento bancário de acordo com as informações geradas pela consolidação da declaração. Só está disponível após a consolidação da declaração.

- Após pressione o botão image de la opção "Guia consolidada";
- ✓ Esta opção aplica-se às declarações que já foram consolidadas;
- ✓ Em seguida, surgirá a janela:

| 🍝 Guia Finalizada  |                                       |
|--------------------|---------------------------------------|
| Contribuinte       | Nome/Bazão Social                     |
| 51.527.398/0001-50 | CONASI CONS AS IN BENS SER SC (15859) |
| Mês<br>FEVEREIRO 💌 | Ano<br>2006                           |
| Q 🔌 🤇              |                                       |

- ✓ Use o botão para visualizar e imprimir a guia;
- Clique no botão para imprimir a guia (2.10-Utilizando a barra de ferramentas de relatórios);
- ✓ Para encerrar, pressione ♥ ou [Ctrl+F].

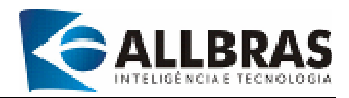

### 13.3-Relatório resumo da declaração

Permite ao contribuinte emitir um resumo das gerações contábeis relacionadas com a declaração selecionada. Disponibiliza as informações de forma detalhada (Relatório Analítico) ou resumido (Relatório Sintético).

1-Após pressionar o botão in selecione a opção "**Relatório**" e depois "**resumo da Declaração**";

2-Em seguida, surgirá a janela:

| 📑 Resumo da Decla       | aração                | X |  |  |  |
|-------------------------|-----------------------|---|--|--|--|
| Contribuinte/Referência |                       |   |  |  |  |
| CPF/CNPJ                | Nome/Razão Social     |   |  |  |  |
| 325.226.298-32          | thiago (556546)       |   |  |  |  |
| Mês                     | Ano Tipo de Relatório |   |  |  |  |
| MAIO                    | 2006 Analítico 💌      |   |  |  |  |
| 🗟   🗞   🔮               |                       |   |  |  |  |

3-Defina o tipo de relatório (Analítico ou sintético);

4-Pressione o botão 🇳 para visualizar e imprimir o relatório;

5-Clique no botão *para imprimir o relatório* (2.10-Utilizando a barra de ferramentas de relatórios);

6-Para encerrar, pressione 🔮 ou [Ctrl+F].
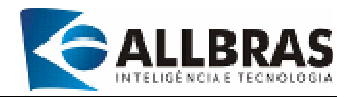

#### 13.4-Relatório resumo da retenção

Permite ao contribuinte emitir um relatório contendo as retenções efetuadas na declaração. É possível relacionar todas as retenções processadas ou selecionar um prestador de serviços.

1-Após pressionar o botão in , selecione a opção "**Relatório**" e depois "**resumo de Retenção**";

2-Em seguida, surgirá a janela:

| 🖹 Resumo de Retenções                  |                   |
|----------------------------------------|-------------------|
| Contribuinte/Referência                | V                 |
| CPF/CNPJ                               | Nome/Razão Social |
| 325.226.298-32                         | thiago (556546)   |
| Mês<br>MAIO 💌                          | Ano<br>2006       |
| Prestador de Serviço —<br>Razão Social |                   |
| TODOS                                  | ▼                 |
| 🗟 😂 🔮                                  |                   |

4-Defina o prestador de serviço no campo Razão Social;

5-Pressione o botão Para visualizar e imprimir o relatório;

6-Clique no botão para imprimir (2.10-Utilizando a barra de ferramentas de relatórios);

7-Para encerrar, pressione 🔮 ou [Ctrl+F].

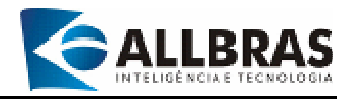

#### 13.5-Protocolo de entrega

Permite ao contribuinte emitir o comprovante de que a declaração foi enviada para a Prefeitura com sucesso. Esse protocolo isenta o contribuinte de uma ação fiscal no futuro.

1-Após pressionar o botão , selecione a opção "Protocolo de Entrega";
2-O protocolo de entrega só pode ser emitido após a consolidação da declaração;
3-Em seguida, será apresentada a tela de visualização do relatório que possui uma barra de ferramentas que permitem navegar pelo relatório.

| ٢                                      | Prefeitura Busicipal de JJ<br>Socretaria de Economia o Finam<br>Departamento de Fincalizeção Tribu | 0<br>por<br>stAria              |   |
|----------------------------------------|----------------------------------------------------------------------------------------------------|---------------------------------|---|
| RECIDO DE ENTREGA<br>SERVIÇOS, SUJEITO | DE DECLARAÇÃO DE MOVIMENTO E<br>AO IMPOSTO SOBRE SERVIÇOS -                                        | COBONICO DE PRESTAÇÃO DE<br>ISS | - |
| RELIFERENCIA: JANEIRO                  | vot                                                                                                |                                 | Ĩ |
| 8:25CTC10 1 2016                       |                                                                                                    |                                 |   |
|                                        | IDENTIFICAÇÃO DO DECLARA                                                                           | UTE                             | 7 |
| Dastrição Municipal<br>12972           | CFF/CMF3<br>56-125-485/000L-38                                                                     |                                 |   |
| Num-Parão fuezal<br>Icuz               |                                                                                                    |                                 |   |
| Enternço<br>fásfalatást                |                                                                                                    | Riseco<br>01245                 |   |
| Esoponativel<br>Edu                    |                                                                                                    |                                 |   |
|                                        |                                                                                                    |                                 | 4 |

4-Para usar a barra de ferramentas, consulte o item "2.10-Utilizando a barra de ferramentas de relatórios".

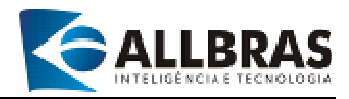

#### 3.3.5-Termo de Abertura/Encerramento

Esta funcionalidade emite o termo de abertura/Fechamento de atividade fiscal para o exercício (ano). Após a emissão desse termo, não será mais possível alterar qualquer informação do exercício selecionado.

1-Selecione o contribuinte e o exercício na árvore de declarações (Consulte o item

#### 3.3.3-Navegando na árvore de declarações);

2-Clique no exercício(ano) selecionado;

3-Clique na opção "Movimento" do menu principal e selecione a opção "Termo de Abertura/Encerramento";

4-A funcionalidade também pode ser acessada por meio das teclas de atalho [ALT+M+T];

#### 5-Em seguida surgirá a i

5-Em seguida, surgirá a janela:

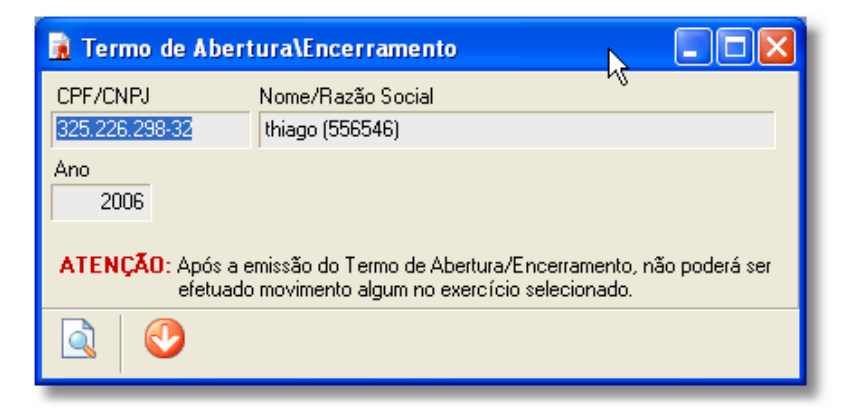

6-Pressione o botão <sup>□</sup> para visualizar e imprimir; 7-Para encerrar, pressione ♥ ou [**Ctrl+F**].

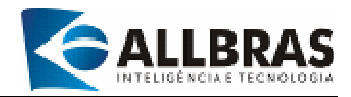

### **3.4-Menu Sincronizar**

Esta opção do menu principal abriga as funcionalidades que são responsáveis pela sincronização da base de dados do cliente com a base de dados da Prefeitura.

#### 3.4.1-Enviar Declaração

Envia declarações para a prefeitura.

1-Clique na opção "Sincronizar" do menu principal e selecione a opção "Enviar Declarações";

2-funcionalidade também pode ser acessada por meio das teclas de atalho [ALT+S+E];

3-Também é possível acessar a funcionalidade clicando no botão 획 que está localizado na barra de ferramentas;

4-Em seguida, surgirá a janela da funcionalidade que possui duas abas com funções específicas. Vamos examinar a "aba Declarações" em primeiro lugar:

#### 3.4.1.1-Aba de declarações

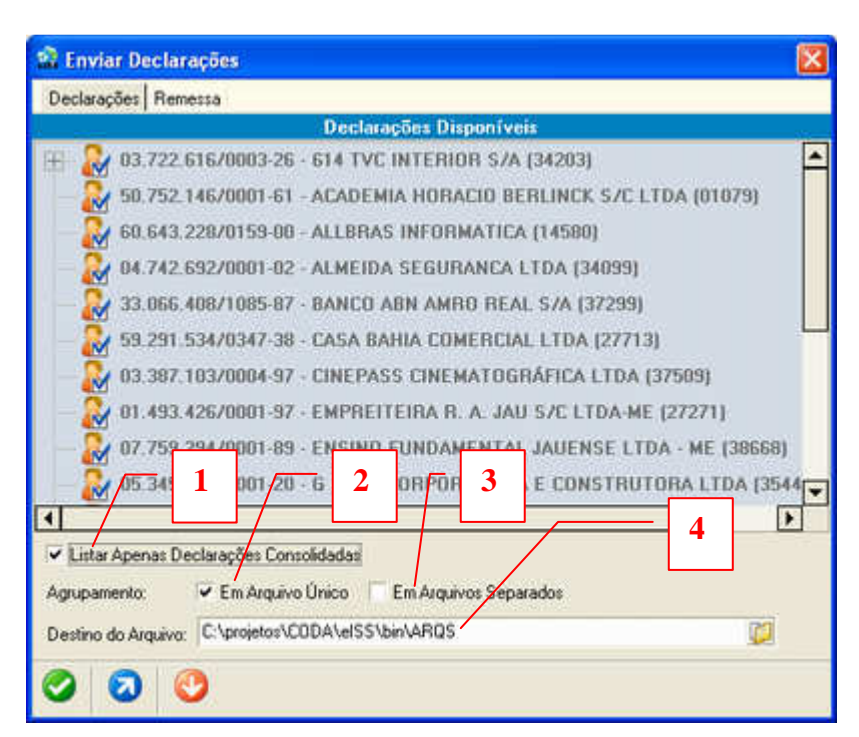

Tela da "aba Declarações" da funcionalidade "Enviar declarações".

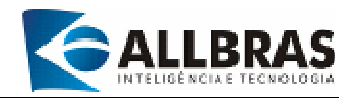

1-Esse campo permite filtrar as declarações que serão listadas. Ao marcá-lo, serão listadas apenas as declarações consolidadas. Caso contrário, serão listadas as declarações consolidadas e as declarações enviadas;

2-Ao marcar esse campo, as declarações serão agrupadas em um arquivo único;

3-Marcando esse campo, as declarações serão enviadas em arquivos separados;

4-Esse campo permite a especificação do diretório e do nome do arquivo da declaração.

5-Para selecionar um contribuinte, clique sobre CPF/CNPJ e depois no sinal [+] para verificar as declarações existentes;

6-Ao lado de cada declaração, há um botão que pode apresentar duas formas com significado próprio:

- Ostational de la construcción de la construcción
- declaração selecionada

7-Para selecionar uma declaração, clique no botão  $\bigotimes$  e o mesmo será substituído pelo botão  $\bigotimes$ ;

8-Para cancelar a seleção, clique no botão 🥝 e ele será substituído pelo botão 🥴

9-Após escolher as declarações que serão enviadas, é necessário definir a forma como eles deverão ser agrupados;

10-Para enviá-los em um único arquivo, marque o campo [Em Arquivo Único] clicando com o mouse;

O arquivo único será identificado pelo seguinte padrão: ARQ+ano(aaaa)+mês(mm)+dia(dd)+hora(hh)+minuto(mm)+segundo(ss).XML

11-Para enviá-los separadamente, clique com o mouse no campo [Em Arquivos Separados];

Os arquivos de forma separada serão identificados pelo seguinte padrão: ARQ+Insc. municipal+referência(aaaamm)+nro. da declaração(00).XML

12-O diretório para armazenamentos dos arquivos de envio segue o modelo: **<DIR RAIZ DA APLICAÇÃO\Dados\> (ex.: <C:\eISS\dados\>)**. Contudo, o sistema permite selecionar outro diretório;

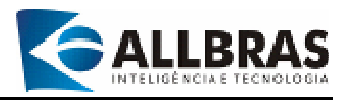

13-Em seguida, pressione o botão 📀 para gerar o agrupamento de declarações;

14-Após o término da geração do agrupamento, pressione o botão Para fazer o envio;

15-Selecione o agrupamento (ou os arquivos);

16-Para confirmar o envio clique **[Sim]**. Para cancelar clique **[Não]**.

17-Para encerrar, pressione 🔮 ou [Ctrl+F].

#### 3.4.1.2-Aba remessas

Lista as declarações enviadas com o respectivo status de cada declaração.

#### 1-Clicar na aba "Remessas";

2-Ao marcar o campo "Listar apenas declarações consolidadas", serão exibidas somente as declarações consolidadas. Caso contrário, serão exibidas as declarações de todos os tipos.

3-Para encerrar a execução desta funcionalidade, clique no botão 😍.

|    |                         | Informaçõe           | s da Remessa                                                               |
|----|-------------------------|----------------------|----------------------------------------------------------------------------|
| 0. | NRO. PROTOCOLO          | DATA                 | RESULTADO                                                                  |
| -  | 01070 010500 04         | 2005 11 20 12 00 53  |                                                                            |
| 4  | 14590.010502-24         | 2006-11-20 12:09:52  | PROCESSAMENTO REALIZADO COM SUCESSO<br>PROCESSAMENTO REALIZADO COM SUCESSO |
| -  | 14300.010303/23         | 2000-11-20 12:03:32  | CCERRO NO DECLARAÇÃO JÁ PROCESSÃO                                          |
| -  |                         |                      | (CERBO >> DECLARAÇÃO JÁ PROCESSADA                                         |
| 1  |                         |                      | << EBBO >> DECLARAÇÃE JÁ PROCESSADA                                        |
| 1  |                         |                      | << ERRO >> DECLARAÇÃO JÁ PROCESSADA                                        |
| 1  | 27271.010502-44         | 2006-11-20 12:09:52  | PROCESSAMENTO REALIZADO COM SUCESSO                                        |
| 2  |                         | A SALAS A STRATEGICS | << FRBD >> DECLARAÇÃO JÁ PROCESSADA                                        |
| 1  |                         |                      | << ERRO >> DECLARAÇÃO JÁ PROCESSADA                                        |
| 1  |                         |                      | << ERRD >> DECLARAÇÃE JÁ PROCESSADA                                        |
| 1  |                         |                      | << ERR0 >> DECLARAÇÃC JÁ PROCESSADA                                        |
| 1  |                         |                      | << ERRO >> DECLARAÇÃO JÁ PROCESSADA                                        |
|    |                         |                      | 1.1                                                                        |
| 1  |                         |                      |                                                                            |
| -  | listar Apenas Declaraçõ | ies Consolidadas     |                                                                            |

A funcionalidade "Remessa" exibe as declarações enviadas.

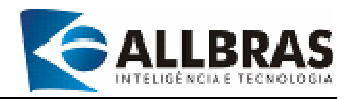

#### 3.4.2-Declarações enviadas

Apresenta uma relação com as declarações já enviadas pelo sistema.

1-Clique na opção **"Sincronizar"** do menu principal e selecione a opção **"Declarações Enviadas"**;

2-A funcionalidade também pode ser acessada por meio das teclas de atalho **[ALT+S+D]**;

3-Em seguida, surgirá a janela:

| 🐻 Declarações Enviadas     | N                                |            | ×    |  |
|----------------------------|----------------------------------|------------|------|--|
| Listagem                   | n,                               |            |      |  |
| Relação de Declarações     |                                  |            |      |  |
| Geração                    | Arquivo                          | Referência | Nro. |  |
| 🛨 🛛 🛨 🛨 🛨 🛨 🛨 🛨 🛨 🛨 🛨 🛨 🛨  | ELE LTDA (12971)                 |            |      |  |
| 🖃 Razão : 3TH CORRETORA D  | E SEGUROS DE VIDA LTDA (27712)   |            |      |  |
| 23/6/2006 19:25:14         | arq20060623192512.xml            | 06/2006    | 1    |  |
| 17/7/2006 13:44:11         | arq20060717134408.xml            | 05/2006    | 1    |  |
| 17/7/2006 13:44:17         | arq20060717134412.xml            | 06/2006    | 2    |  |
| 🛨 Razão : 3cal (12972)     |                                  |            |      |  |
| 🛨 Razão : AMADOR & ESCUDE  | IRO LTDA (26237)                 |            |      |  |
| - Razão : BANCO DO BRASIL  | S/A - FMASPACI (383)             |            |      |  |
| 9/6/2006 10:31:49          | arq20060609103149.xml            | 06/2006    | 1    |  |
| 🛨 Razão : JAVARONI MATERIA | AIS PARA CONSTRUCAO LTDA (09586) |            |      |  |
| 🛨 Razão : novo 2 (666)     |                                  |            |      |  |
|                            |                                  |            |      |  |
|                            |                                  |            |      |  |
|                            |                                  |            |      |  |
|                            |                                  |            |      |  |
|                            |                                  |            |      |  |
|                            |                                  |            |      |  |
|                            |                                  |            |      |  |
|                            |                                  |            |      |  |
|                            |                                  |            |      |  |

4-Clicando no botão [+] localizado do lado esquerdo da razão social do contribuinte, será apresentada uma relação das declarações que já foram enviadas;

5-Ao clicar no botão [-] a lista de declarações enviadas deixa de ser apresentada;
6- Para encerrar, pressione u [Ctrl+F].

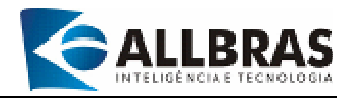

#### 3.4.3-Verificar Atualização

Esta funcionalidade verifica se há atualizações disponíveis para aplicação no sistema.

1-Clique na opção **"Sincronizar"** do menu principal e selecione a opção **"Atualizar Base de Dados"**;

2-A funcionalidade também pode ser acessada por meio das teclas de atalho [ALT+S+A];

3-A funcionalidade também pode ser acessada clicando no botão 🔩 que está localizado na Barra de Ferramentas;

4-Em seguida, surgirá a janela:

| 🖏 Atualizar Base de Dados |    |
|---------------------------|----|
| Arquivo de Atualização    | 43 |
|                           |    |
| Andamento da Atualização  |    |
|                           |    |
|                           |    |
|                           |    |
|                           |    |
|                           |    |
|                           |    |
|                           |    |
|                           |    |
|                           |    |
|                           |    |
|                           |    |

5-Selecione o arquivo de atualização;

6-Pressione o botão 📀 para iniciar o processo de atualização;

7- Para encerrar, pressione 🔮 ou [Ctrl+F].

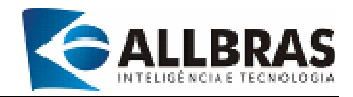

## **3.5-Menu Ferramenta**

Esta seção oferece funcionalidades relacionadas com a segurança dos dados do sistema.

#### 3.5.1-Backup

Executa procedimentos de geração e recuperação de cópias de segurança de dados armazenados pelo sistema.

1-Clique na opção **"Ferramenta"** do menu principal e selecione a opção **"Backup/Restore"**;

2-A funcionalidade também pode ser acessada por meio das teclas de atalho [ALT+F+B];

3-A funcionalidade também pode ser acessada clicando no botão 4 que está localizado na Barra de Ferramentas;

4-Fazendo "Backup de dados"

| 🗐 Backup/Restore                                                                                                    | × |
|----------------------------------------------------------------------------------------------------|---|
| Operação<br>✓ Backup   Restauração                                                                                                    |   |
| Arquivo                                                                                                    |   |
| C:\elSS\cliente\BKP\BACKUP.GBK                                                                                                    |   |
| LOG de Operação                                                                                                    |   |
| gbak: readied database C:\elSS\cliente\Dados\dados.gdb for backup<br>gbak: creating file C:\elSS\cliente\BKP\BACKUP.GBK<br>gbak: starting transaction<br>gbak: database C:\elSS\cliente\Dados\dados.gdb has a page size of 4096 bytes.<br>gbak: writing domains<br>gbak: writing domain RDB\$1<br>gbak: writing domain RDB\$2<br>gbak: writing domain RDB\$3<br>gbak: writing domain RDB\$5<br>gbak: writing domain RDB\$5<br>gbak: writing domain RDB\$5<br>gbak: writing domain RDB\$5<br>gbak: writing domain RDB\$6<br>gbak: writing domain RDB\$7<br>gbak: writing domain RDB\$8<br>gbak: writing domain RDB\$8<br>gbak: writing domain RDB\$1<br>gbak: writing domain RDB\$1<br>gbak: writing domain RDB\$1<br>gbak: writing domain RDB\$1<br>gbak: writing domain RDB\$1<br>gbak: writing domain RDB\$1<br>gbak: writing domain RDB\$1<br>gbak: writing domain RDB\$1 |   |
|                                                                                                    |   |

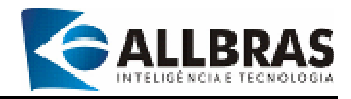

4.1-Selecione a opção "Backup";

4.2-Pressione o botão 🛇 para iniciar o processo;

4.3-Durante a realização do backup, será apresentada uma lista dos arquivos que foram processados;

4.4-Após o término do backup, será apresentada uma mensagem informando se houve problemas ou se o processamento foi concluído corretamente;

4.5-Para encerrar, pressione 🔮 ou [Ctrl+F];

#### **Observação**

A marcação do campo [Efetuar Backup ao Sair da Aplicação] configurará a realização do backup de dados toda vez que a execução do sistema for encerrada.

5-Fazendo "Restore" de dados

| 🛃 Backup/Restore                 | × |
|----------------------------------|---|
| Operação<br>Backup ✔ Restauração |   |
| Arquivo                          | - |
| C:\elSS\cliente\BKP\BACKUP.GBK   |   |
| LOG de Operação                  |   |
|                                  |   |
|                                  |   |
|                                  |   |
|                                  |   |
|                                  |   |
|                                  |   |
|                                  |   |
|                                  |   |
|                                  |   |
|                                  |   |
|                                  |   |
|                                  |   |

5.1-Selecione a opção "Restore";

5.2-Selecione o arquivo que deverá ser recuperado Para isso, pressione o botão <sup>22</sup> e utilize o gerenciador de arquivos para localizar o arquivo desejado;

5.3-Após selecionar o arquivo, clique no botão 🥝 para iniciar o processo de restauração;

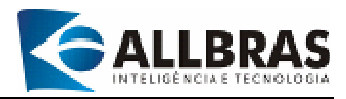

5.4-Assim que a restauração for completada, será apresentada uma mensagem informando o resultado do processamento e, em seguida, a execução do sistema será encerrada.

#### 3.5.2-Proteger por Senha

Permite o cadastramento de uma senha para controle de acesso ao sistema.

1-Clique na opção **"Ferramenta"** do menu principal e selecione a opção **"Proteger por Senha"**;

2-A funcionalidade também pode ser acessada por meio das teclas de atalho **[ALT+F+P]**;

3-Em seguida surgira a tela:

| 🖰 Proteger por Senha 🛛 🔀                                                                                                    |
|----------------------------------------------------------------------------------------------------|
| Senha Anterior                                                                                                    |
| Nova Senha                                                                                                    |
| Confirmação Senha                                                                                                    |
| <ul> <li>Image: Constraint of the second second</li></ul> |

4-Digite a senha atual no campo [Senha Anterior];

5-Entre com a nova senha;

6-Digite a nova senha no campo [Confirmação Senha];

7-Pressione o botão 📀 para confirmar a inclusão da senha;

8-Para encerrar, pressione 🔮 ou [Ctrl+F];

#### Observação

A senha pode conter até dez caracteres que pode ser formada por números e letras.

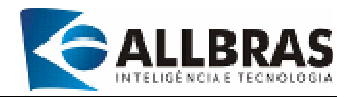

#### 3.5.3-Remover proteção

Esta funcionalidade permite remover a senha cadastrada.

1-Clique na opção **"Ferramenta"** do menu principal e selecione a opção **"Remover Proteção"**;

2-A funcionalidade também pode ser acessada por meio das teclas de atalho [ALT+F+R];

3-Em seguida surgira a tela:

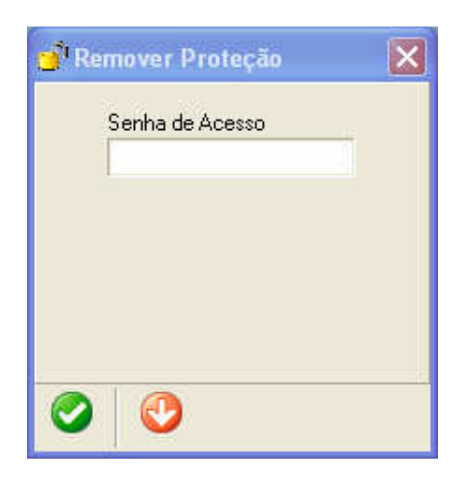

4-Digite a senha no campo [Senha de Acesso];

5-Pressione o botão 📀 para solicitar a remoção da senha;

6-Em seguida, surgirá uma janela solicitando a confirmação da operação;

7-Pressione [Sim] para confirmar e [Não] para cancelar a remoção da senha;

8-Para encerrar, pressione 🔮 ou [Ctrl+F].

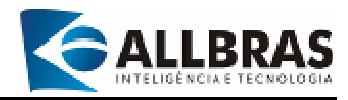

#### 3.5.4-Configurações gerais

Essa funcionalidade permite configurar parâmetros de controle e funcionamento das seguintes funcionalidades:

| 🙀 Configurações Gerais        |                                | × |
|-------------------------------|--------------------------------|---|
| Configurações                 |                                |   |
| ≓ Árvore de Contribuinte      |                                |   |
| Identificar Contribuinte por: | CPF/CNPJ                       |   |
| ⊴ Backup/Restore              |                                |   |
| Efetuar Backup:               | Manual                         |   |
| Diretório de Destino:         | C:\projetos\C0DA\elSS\bin\BKP  |   |
| ≓ Arquivo da Declaração       |                                |   |
| Gerar Declarações:            | Em Arquivo Único               |   |
| Diretório de Destino:         | C:\projetos\C0DA\eISS\bin\ARQS |   |
| ⊴ Aplicação                   |                                |   |
| Fechar Automáticamente:       | SIM                            |   |
| Usar ENTER como TAB:          | SIM                            |   |
|                               |                                |   |
| 00                            |                                |   |

Uma visão geral da tela de configurações gerais.

#### **3.5.4-1-Árvore de Contribuinte**

Oferece a possibilidade de alternar o parâmetro de identificação do contribuinte entre CPF/CNPJ e NOME/RAZÃO SOCIAL.

| 📽 Configurações Gerais        | -                                   | × |
|-------------------------------|-------------------------------------|---|
| Configurações                 |                                     |   |
| I Árvore de Contribuinte      |                                     |   |
| Identificar Contribuinte por: | CPF/CNPJ                            | Ŧ |
|                               | CPF/CNPJ                            |   |
|                               | Nome/Razão Social                   | _ |
|                               | NE DATABATIST REPORT FOR THE REPORT | _ |

Detalhe da configuração do item Árvore de Contribuinte.

- 1-Clique no campo [identificar contribuinte por:];
- 2-Clique na seta na extremidade direita do campo;
- 3-Selecione a opção desejada, clicando sobre ela.

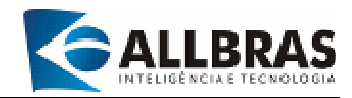

#### 3.5.4.2-Backup/restore

Esta opção fornece mecanismos para configurara forma de execução do backup (manual ou automático). No backup Manual, o usuário deverá iniciar o processo de backup manualmente toda vez que achar necessário. Já no backup automático, o sistema se encarregará de efetuar o backup toda vez que o usuário finalizar a aplicação.

• O diretório de localização e o nome dos arquivos de backup.

| 📽 Configurações Gerai    | 5          | × |
|--------------------------|------------|---|
| Configurações            |            |   |
| ± Árvore de Contribuinte | 8          |   |
| ⊴ Backup/Restore         |            |   |
| Efetuar Backup:          | Manual     | • |
|                          | Automático |   |
|                          | Manual     |   |

Detalhe da configuração de backup do item Backup/Restore.

- 1-Clique no campo [Efetuar backup:];
- 2-Clique na seta na extremidade direita do campo;
- 3-Selecione a opção desejada, clicando sobre ela.

| 📽 Configurações Gerais   |                               |  |
|--------------------------|-------------------------------|--|
| Configurações            |                               |  |
| ± Árvore de Contribuinte |                               |  |
| → Backup/Restore         |                               |  |
| Efetuar Backup:          | Manual                        |  |
| Diretório de Destino:    | C:\projetos\C0DA\elSS\bin\8KP |  |

Detalhe da configuração do diretório de destino do item Backup/Restore.

## 1-Clique no campo [Diretório de destino:];

2-Digite o diretório-padrão e o nome do arquivo de backup desejados.

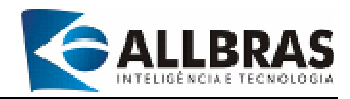

#### 3.5.4.3-Arquivo de declaração

Esta opção oferece meios para definir:

- A forma de geração das declarações;
- O diretório de localização e o nome dos arquivos das declarações

| 🔹 Configurações Gerais   |                       |   |
|--------------------------|-----------------------|---|
| Configurações            |                       |   |
| ± Árvore de Contribuinte |                       |   |
| ± Backup/Restore         |                       |   |
| ⊴ Arquivo da Declaração  |                       |   |
| Gerar Declarações:       | Em Arquivo Único      | • |
| Diretório de Destino:    | Em Arquivo Unico      |   |
|                          | Em Arquivos Separados |   |

Detalhe da configuração de gerar declarações do item Arquivo de declaração.

- 1-Clique no campo [Gerar declarações:];
- 2-Clique na seta na extremidade direita do campo;
- 3-Selecione a opção desejada, clicando sobre ela.

| 🗟 Configurações Gerais   |                                     | × |  |
|--------------------------|-------------------------------------|---|--|
| Configurações            |                                     |   |  |
| ± Árvore de Contribuinte |                                     |   |  |
| ± Backup/Restore         |                                     |   |  |
| - Arquivo da Declaração  |                                     |   |  |
| Gerar Declarações:       | Em Arquivo Único                    |   |  |
| Diretório de Destino:    | ino: CAprojetos/CODAVelSS/bin/API05 |   |  |

Detalhe da configuração do diretório de destino do item Arquivo de declaração.

#### 1-Clique no campo [Diretório de destino:];

2-Digite o diretório de localização e o nome do arquivo de declaração desejados.

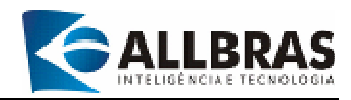

#### 3.5.4.4-Aplicação

Neste item, podem-se determinar as seguintes características de funcionamento do sistema e-ISS:

**Encerramento do sistema** – a opção **SIM** faz com que o sistema seja fechado automaticamente, caso contrário, ao escolher a opção **NÃO**, será solicitada a confirmação do usuário para que o sistema seja encerrado.

**Usar ENTER com TAB** - escolhendo a opção SIM, a tecla ENTER assumirá a função da tecla TAB. Caso contrário, ao escolher a opção NÃO, a tecla ENTER <u>não</u> assumirá a função da tecla TAB.

| 📽 Configurações Gerais   |     |          |
|--------------------------|-----|----------|
| Configurações            |     |          |
| ± Árvore de Contribuinte |     |          |
| ± Backup/Restore         |     |          |
| ± Arquivo da Declaração  |     |          |
| ⊴ Aplicação              |     |          |
| Fechar Automáticamente:  | SIM | <u> </u> |
| Usar ENTER como TAB:     | SIM |          |
|                          | NÃO |          |
|                          |     |          |

Detalhe da configuração do fechamento automático do item Aplicação.

1-Clique no campo [fechar automaticamente:];

2-Clique na seta na extremidade direita do campo;

3-Selecione a opção desejada, clicando sobre ela.

| 🗟 Configurações Gerais   |     | × |
|--------------------------|-----|---|
| Configurações            |     |   |
| ± Árvore de Contribuinte |     |   |
| ± Backup/Restore         |     |   |
| ± Arquivo da Declaração  |     |   |
| = Aplicação              |     |   |
| Fechar Automáticamente:  | SIM |   |
| Usar ENTER como TAB:     | SIM |   |
|                          | NÃO |   |
|                          | SIM |   |

Detalhe da configuração da tecla Enter do item Aplicação.

1-Clique no campo [Usar ENTER COMO TAB:];

2-Clique na seta na extremidade direita do campo;

3-Selecione a opção desejada, clicando sobre ela.

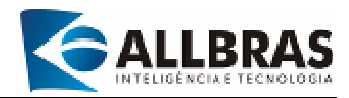

## 3.6-Menu Ajuda

#### 3.6.1-Ajuda

Fornece ao usuário um conjunto de informações que o auxiliam a utilizar o sistema e-ISS.

1-Clique na opção "Ajuda" do menu principal e selecione a opção "Ajuda";

2-A funcionalidade também pode ser acessada por meio das teclas de atalho [ALT+J+A];

#### 3.6.2-Sobre o e-ISS

Apresenta informações sobre o sistema.

1-Clique na opção "Ajuda" do menu principal e selecione a opção "Sobre o e-ISS";

2-A funcionalidade também pode ser acessada por meio das teclas de atalho [ALT+J+S];

3-Em seguida, será apresentada a tela abaixo, que trás informações sobre a versão do sistema:

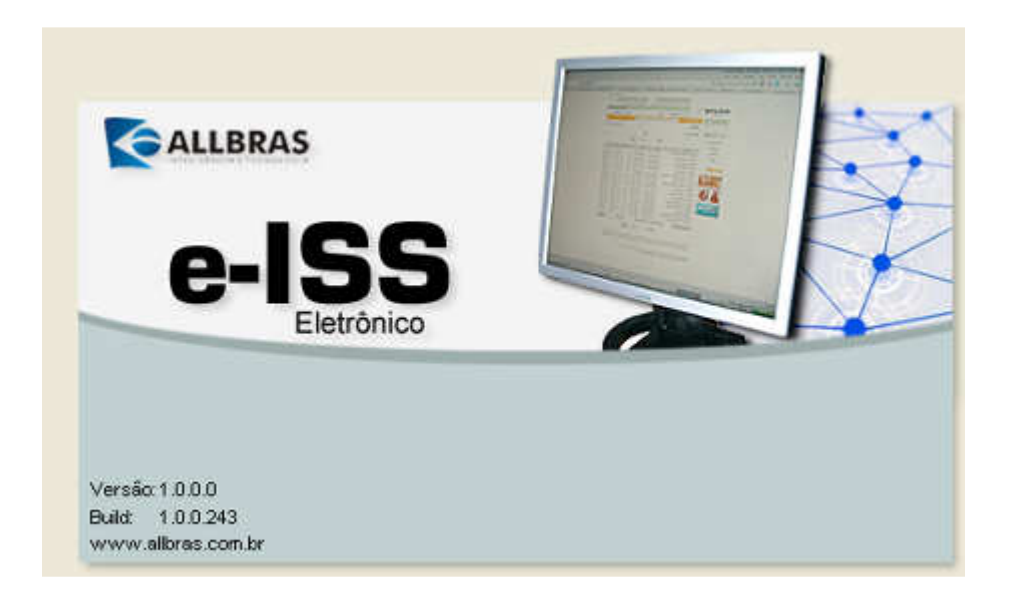

4-Para encerrar a execução desta funcionalidade, clique em qualquer ponto da tela apresentada.

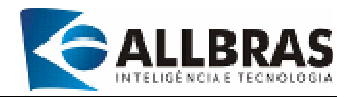

#### 3.6.3-Fale conosco

1-Clique na opção "Ajuda" do menu principal e selecione a opção "Fale Conosco";

2-A funcionalidade também pode ser acessada por meio das teclas de atalho [ALT+J+F];

3-Em seguida, será apresentada a tela abaixo:

| 🔝 Fale Conosco  |                           | < |
|-----------------|---------------------------|---|
| Remetente       |                           | _ |
| J               |                           |   |
| Destino         | Servidor de E-Mail (SMTP) | _ |
| Suporte Técnico | <b>•</b>                  | _ |
| Autenticação    | Sanka                     | ٦ |
|                 |                           |   |
| 1               |                           |   |
| Assunto         |                           | _ |
| I               |                           | - |
| Mensagem        |                           | - |
|                 |                           |   |
|                 |                           |   |
|                 |                           |   |
|                 |                           |   |
|                 |                           |   |
|                 |                           |   |
|                 |                           |   |
| Progesso        | 0%                        |   |
| O               |                           |   |

4-Preencha o formulário;

5-Pressione o botão 📀 para enviar a mensagem;

6-Para encerrar, pressione 🔮 ou [Ctrl+F];

#### Observação

Caso ocorra algum problema com essas configurações, entre em contato com o seu provedor de acesso à Internet.

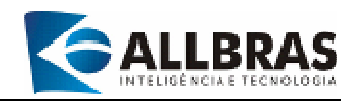

## 4-Como Instalar o software do Cliente E-ISS

O processo de instalação do Sistema Cliente e-ISS é bastante simples. O usuário deverá executar o assistente de instalação (**setup.exe)** que é auto-explicativo e contém todas as informações necessárias para que o próprio usuário conduza a operação sem auxílio de um técnico.

Veja, a seguir, a tela inicial do assistente:

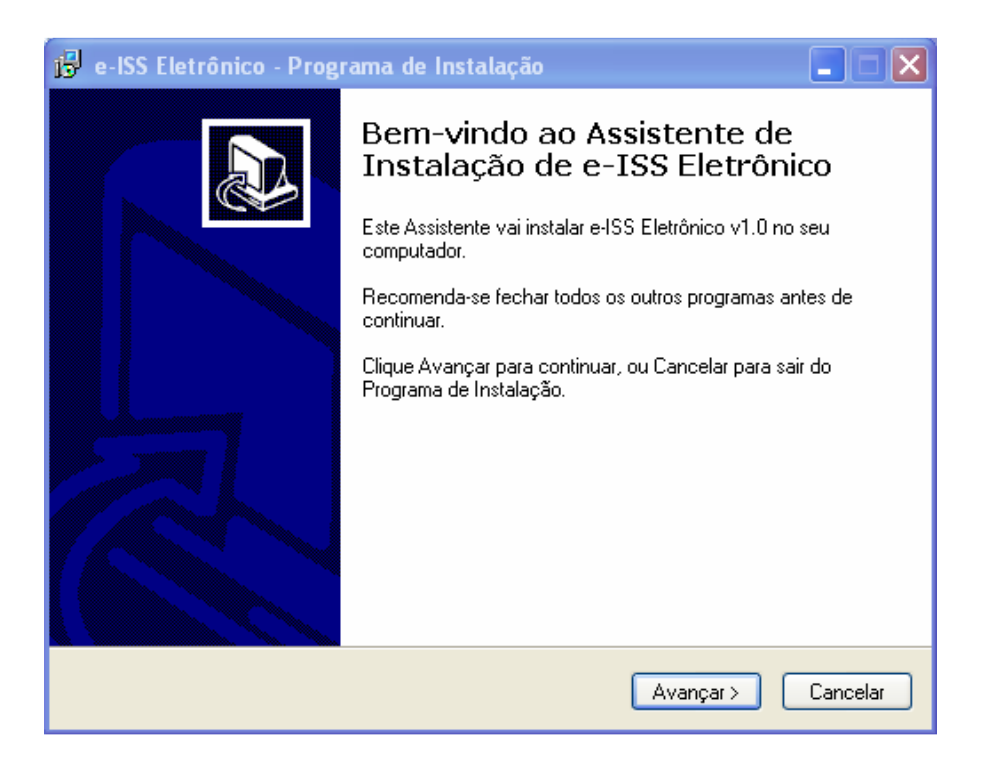

#### Observação

Na primeira execução do sistema, após a sua instalação, ele realizará a atualização da base de dados, a qual pode ser demorada.

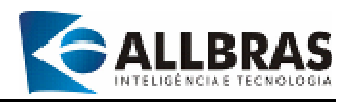

# APÊNDICE A: FORMATO DO ARQUIVO DE IMPORTAÇÃO

# **DE LANÇAMENTOS**

| INFORMAÇÃO    | TAMANHO | POSIÇÃO   | DESCRIÇÃO                                   |
|---------------|---------|-----------|---------------------------------------------|
| DIA           | 02      | 01a 02    | Dia referente à emissão da nota fiscal      |
| CNPJ          | 14      | 03a 16    | CPF/CNPJ do Tomador/Prestador do Serviço    |
|               |         |           | Razão Social do Tomador/Prestador do        |
| RAZÃO SOCIAL  | 50      | 17 a 66   | Serviço                                     |
|               |         |           | Define se a nota é de serviço prestado ou   |
|               |         |           | serviço tomado:                             |
|               | _       |           | 0 – Serviço Tomado                          |
| TIPO NF       | 01      | 67 a 67   | 1 – Serviço Prestado                        |
|               |         |           | Define o status da nota fiscal:             |
|               |         |           | 0 – Cancelada                               |
| STATUS        | 01      | 68 a 68   | 1 – Normal                                  |
| NÚMERO NF     | 06      | 69 a 74   | Número da nota fiscal                       |
| SÉRIE         | 10      | 75 a 84   | Série da nota fiscal                        |
| DESCRIÇÃO NF  | 50      | 85 a 134  | Descrição sucinta da nota fiscal            |
| VALOR TRIB.   | 15      | 135 a 149 | Valor da base de cálculo de ISS             |
| PERC          |         |           |                                             |
| ALÍQUOTA      | 6       | 150 a 155 | Percentual de alíquota aplicado no serviço  |
|               |         |           | Código do tipo de serviço da prefeitura, se |
|               |         |           | não tiver essa informação, será possível    |
| COD TIPO SERV | 10      | 156 a 165 | defini-la no momento da importação.         |
| PERC          |         |           | Percentual de retenção na fonte aplicado na |
| RETENÇÃO      | 06      | 166 a 175 | nota fiscal                                 |

O CNPJ e razão Social são referentes à entidade que prestou/tomou serviço do contribuinte que está sendo trabalhado.